Durable Medical Equipment, Prosthetics, Orthotics, and Supplies (DMEPOS) Bidding System (DBidS)

Round 2021 DBidS User Guide

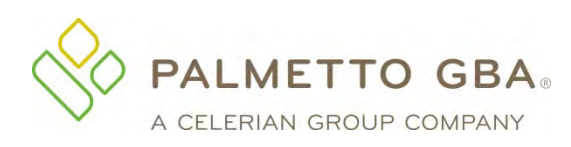

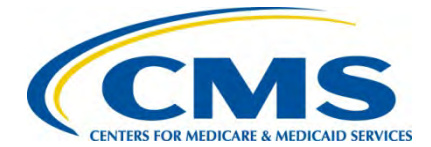

### Contents

| ntroduction                                      | 3         |
|--------------------------------------------------|-----------|
| Tips                                             | 4         |
| Getting Started                                  | . 7       |
| Form A                                           | . 9       |
| Form A: Single Location                          | 22        |
| Form A: Multiple Locations                       | 25        |
| Form A: Networks                                 | <u>29</u> |
| Form A: All Bidding Types                        | 33        |
| Form B                                           | 37        |
| Form B: Create Bid                               | 38        |
| Form A and B Status                              | 16        |
| nternational Keyboard & Alt Control Instructions | 17        |

# Introduction

This guide provides step-by-step instructions for entering or modifying a bid using the Durable Medical Equipment, Prosthetics, Orthotics, and Supplies (DMEPOS) Bidding System, DBidS. Before completing the application and submitting a bid, all bidders should carefully review the <u>Request for Bids (RFB)</u> <u>Instructions</u>, <u>Bid Preparation Worksheet</u>, <u>financial documentation requirements</u>, <u>state licensing rules</u>, <u>Bid Surety Bond</u> fact sheet, and other important information about the program on the <u>Competitive Bidding Implementation Contractor</u> (CBIC) website.

### Tips

Do not press the enter key on your computer keyboard. This may cause the screen to reset and your information to be lost.

After keying information into any screen in DBidS, it is always a good idea to save your entry by clicking **Save**. Make sure you use the **Save**, **Back**, or **Next** buttons to navigate in DBidS.

Do <u>not</u> click on the **X** in the upper right corner to exit DBidS as this will cause your DBidS account to lock. Instead, click **Logout** located in the left navigation menu or in the upper right corner of the DBidS screen.

DBidS will time out after 15 minutes of inactivity. A warning message will appear after 10 minutes of inactivity. If you do not click **Refresh my Session** within five minutes, you will be logged out of DBidS and will lose any unsaved data. If DBidS times out, you must completely close all browser windows and open a new browser window to log back into DBidS. Simply inputting information on a screen will not keep you in an active status. To remain active in DBidS, you must click **Save** every 10 minutes or click **Next** to proceed to the next screen. Error messages will display at the top of the screen in *red*. Please read the messages carefully to correct the issue.

A navigation menu is located on the left side of the screen to assist you with moving through the DBidS screens. The menu initially displays as collapsed with the submenu items hidden. Your role (authorized official (AO), backup authorized official (BAO), or end user (EU)), as well as the screen where you are currently located, will determine the options available to you when the menu expands. Please note that this menu will not expand until the Business Organization Information screen in Form A is completed, and you have been assigned a bidder number. It is important to remember your assigned bidder number as you will select it from a drop-down list in Connexion, the program's secure portal, when uploading your required documents.

You will find an information icon ( 🛐) in the upper right corner of many of the sections throughout DBidS. Click on this icon for additional helpful information.

When entering information in DBidS, you may copy and paste data from Microsoft Excel. Simply click on the cell in Excel, copy the data, then click in the field in DBidS and paste the data. Since this data affects your entire bid, review the information you entered in DBidS before certifying your bid, especially if you are using a version of Excel other than 2003. Please note that the copy/paste function from sources or programs other than Excel is not acceptable and may result in an error.

Please use the supported browser versions for DBidS: Microsoft Internet Explorer 11, Mozilla, Firefox, Google Chrome, or Safari. DBidS does not support the use of mobile devices such as tablets or iPhones. DBidS will check your browser when you log in and display a message if you are using an unsupported browser. If you use an unsupported browser, you may experience slow response times and certain functions in DBidS may not work properly.

Once you delete information from DBidS, it is permanently removed from the application.

Any modifications made to Form A or Form B after Form A is approved or Form B is certified will cause your form to be disapproved or uncertified. The AO or BAO must then re-approve Form A and/or re-certify Form B.

The **Status** page indicates the status of your Form A or Form B(s). If a form's status is incomplete, you will see **Incomplete** in the **Status** column. To complete the form(s), click on **Incomplete** to be taken to the appropriate page. It is important that you view the **Status** page often to check on the status of your Form A and Form B(s).

Please use the international keyboard or Alt Control keys to enter special characters (see page 47.)

**Note:** This guide uses numbers to identify the screens and sections in DBidS. However, the screens and sections in the DBidS application are not actually numbered.

We encourage you to call the CBIC customer service center toll-free at **877-577-5331** between 9 a.m. and 5:30 p.m. prevailing Eastern Time, Monday through Friday, if you have any questions or need assistance. Hours are extended to 7 p.m. prevailing Eastern Time during registration and bidding, and to 9 p.m. prevailing Eastern Time during the last two weeks of both the registration and bidding windows.

#### Important Reminders about DBidS:

- You do not need to enter location specific data. Location information (address, National Provider Identifier (NPI), taxpayer identification number (TIN), etc.) will be pre-populated from your enrollment data in the Provider Enrollment, Chain, and Ownership System (PECOS).
- You can easily add locations (i.e., Provider Transaction Access Numbers (PTANs)) that are associated with your business organization.
- Some tables in DBidS allow you to sort and/or filter certain fields.
- You can assign multiple competitive bidding area (CBA) and product category combinations (competitions) to multiple locations at one time by using the sort and filter options.
- You can copy your manufacturer information from one bid (i.e., Form B) to another.
- You can select manufacturer, model name, and model number from pre-populated drop-down lists in most instances.
- The status page alerts you to important information such as total number of bids, who the last person was to modify Form A and each Form B, and the current status of your Form A and Form B(s). If your form(s) is incomplete, you will be taken to the appropriate page. You should check this page often to confirm the status of your bid(s).
- If you have an incomplete or pending Form A or Form B, you will be sent an email alert(s) during the last week of bidding to remind you to complete and approve your Form A and to complete and certify your Form B(s).

#### Common mistakes to avoid during bidding:

- Not allowing sufficient time to complete and review bids before the bid window closes.
- The AO or BAO not re-approving Form A and/or re-certifying Form B after a change has been made to the form(s). An unapproved Form A and/or uncertified Form B is an incomplete bid and will not be considered.
- Not checking your status page often to ensure the bid is complete.

#### Round 2021 DBidS User Guide

#### DMEPOS Competitive Bidding Program

July 2019

- Commonly owned and/or commonly controlled suppliers bidding against each other in the same competition. Please see the *For Commonly Owned and Commonly Controlled Suppliers* section (page 15) in the <u>RFB Instructions</u> for more information.
- The AO not completing the first section in Form A, which prevents the end user(s) from completing the remainder of Form A.
- Submitting bid amounts that do not meet the definition of a bidding unit. For example, an item, such as a hospital bed, is furnished to beneficiaries as a monthly rental item. However, the definition of a bidding unit for a hospital bed is the "purchase of one new unit." The bidder incorrectly entered a "rental" amount instead of a "purchase" amount for the hospital bed in DBidS.
- Not carefully reviewing your bid amounts for accuracy (e.g., ensuring no keying errors when entering bid amounts, bid amount is for a new item).
- Not uploading a bid surety bond in Connexion for each CBA on the bid.
- Not providing all required information on the bid surety bond (see <u>Bid Surety Bond Sample Template</u> on the CBIC website).

## **Getting Started**

You must be registered in the CMS Enterprise Portal, have received your user ID and password, and have requested access to DBidS by the time registration closes. You can request access to Connexion at any time after the registration window opens. You will use your CMS Enterprise Portal user ID and password to access both DBidS and Connexion. For more information and instructions on registering in the CMS Enterprise Portal for a user ID and password and/or adding access to DBidS and Connexion, please visit the <u>Registration</u> page on the CBIC website.

If you already have a CMS Enterprise Portal account and an active user ID and password, make sure your last name, Social Security number, and date of birth match PECOS data. Also, please ensure your email address is correct and remains active throughout bidding and bid evaluation as critical information will be communicated to you using this email address. If you do not already have a CMS Enterprise Portal account (for applications such as DBidS, Connexion, SPOT-FCSO, PS&R, Novitasphere, or HPG/HETS), you will need to register in the CMS Enterprise Portal to obtain a user ID and password before completing the three steps below to add access to DBidS and Connexion.

When registration opens for Round 2021 you will need to:

- 1. Log into the <u>CMS Enterprise Portal</u> with your user ID and password and add access to DBidS and Connexion.
- 2. Select the same role (authorized official (AO), backup authorized official (BAO), or end user (EU)) for both DBidS and Connexion. See the <u>DBidS and Connexion User Role Table</u> that describes the actions each user role can perform.
- 3. Enter the same organization information and PTAN for DBidS and Connexion. The organization's legal business name (LBN) and PTAN must be valid in PECOS.

Important: The LBN on the bidding entity's bid surety bond must be the same as the LBN associated with the PTAN you use to register for DBidS and Connexion. This LBN will auto-populate in the Business Organization Information section of Form A in DBidS.

As a reminder, each person who intends to view or enter data in DBidS must be registered in CMS Enterprise Portal, have his or her own user ID and password, and add DBidS access to his or her profile. Sharing CMS Enterprise Portal user IDs and passwords is strictly prohibited, as they are for the individual's use only and serve as an electronic signature. Sharing of user IDs may result in termination of system access privileges and/or other adverse actions up to and including legal prosecution.

To log into DBidS when the bid window opens:

Go to the Round 2021 page on the <u>CBIC</u> website Select **Bidding** Click **DBidS: DMEPOS Bidding System** Click the **Bid Now in DBidS** button

1. You will be directed to the Portal System Use Notification screen

Click I Accept

Enter your CMS Enterprise Portal user ID into the User ID field

Click Next

Enter your password into the Password field. (CMS Enterprise Portal user IDs and passwords are case sensitive)

Click Log In

Click Enter DBidS on the Welcome to DMEPOS Bidding System (DBidS) screen

For AOs or BAOs first logging into DBidS, the **Form A: Business Organization Information** screen will appear. If you have previously logged into DBidS and completed this screen, the **Status** screen will appear. If you registered with more than one PTAN in the CMS Enterprise Portal according to the exceptions described on page 18 in the <u>RFB Instructions</u>, click on the **Select Provider Transaction Access Number (PTAN) to Create Form A** screen. Select the PTAN for the bid you wish to enter in DBidS.

## Form A

#### Important:

- □ Only AOs or BAOs can complete the **Business Organization Information** section.
- □ Only one user at a time may enter data in Form A.
- Form A must be completed and approved by the AO or BAO before you can move on to enter data in Form B.
- The LBN on your bidding entity's bid surety bond must be the same as the LBN associated with the PTAN you use to register for DBidS and Connexion.
  This LBN will auto-populate in the **Business Organization Information** section.
- You will receive your bidder number when you complete the **Business Organization Information** Section in Form A. You will use your bidder number when uploading your required documents in Connexion.

### Form A – Business Organization Information

The first screen in Form A, Form A: Business Organization Information, requests that you provide information about your business organization. You must complete this section to receive your bidder number regardless of your bidder type.

You will be asked questions about:

- **Business Organization Information** indicate how your organization will be bidding (single location, multiple locations, network).
- Specialty Supplier indicate if you are bidding as a skilled nursing facility (SNF) or nursing facility (NF) that will only furnish the enteral nutrition product category to your own residents.
- **Contact Person** provide the contact information of the person(s) who can answer questions regarding your organization.
- Authorized Official or Key Personnel provide the names and titles of the authorized or key personnel for your organization.
- Accreditation Information identify the name(s) of the Medicare-approved organization(s) that has accredited the location(s) in your business organization, and attest that each location is properly accredited for the lead item and non-lead items and service(s) included in the bid.
- **Licensure** attest that all of your locations on your bid have the applicable state licenses.
- **Years in Business** provide the number of years and months that your organization has been in business.
- **Type of Business** indicate the business type that describes your organization.
- Service Delivery indicate whether your organization will furnish items and services through retail locations, mail-order, and/or home delivery.
- □ Sanctions indicate whether your organization has any legal actions or sanctions within the past five years.
- **CBA and Product Category** acknowledge that you have obtained a bid surety bond for each CBA for which you are submitting a bid, and identify the competitions for which you are submitting a bid.

| n A. business organization n                                                    | nformation                                                                               |                                                                                                  | Print                                                                                 | Save |
|---------------------------------------------------------------------------------|------------------------------------------------------------------------------------------|--------------------------------------------------------------------------------------------------|---------------------------------------------------------------------------------------|------|
| Each bidding supplier type (single location                                     | n, multiple locations, or network) must provide                                          | e information about its business organization.                                                   |                                                                                       |      |
| You must complete all required fields, whi                                      | ch are marked with a *.                                                                  |                                                                                                  |                                                                                       |      |
| Business Organization Information                                               | will be hidding                                                                          |                                                                                                  | 1                                                                                     |      |
| Legal Business Name                                                             | will be blocking.                                                                        |                                                                                                  |                                                                                       |      |
| Supplier Bidding Type *                                                         |                                                                                          | Select Supplier Bidding Type 🗸                                                                   |                                                                                       |      |
| Refer to the <u>Financial Instructions</u> on the<br>Financial documents,       | Competitive Bidding Implementation Contra<br>bid surety bonds, and other required docume | ctor (CBIC) website for the financial document<br>ents must be uploaded in Connexion on or befor | a required for your type of business organization,<br>re the close of the bid window. |      |
| . n                                                                             | daana daa                                                                                |                                                                                                  |                                                                                       |      |
| i A: Business Organization Ii                                                   | nformation                                                                               |                                                                                                  | Prin                                                                                  | save |
| each bidding supplier type (single location                                     | n, multiple locations, or network) must provide                                          | e information about its business organization.                                                   |                                                                                       |      |
| 'ou must complete all required fields, whi<br>Business Organization Information | ch are marked with a *.                                                                  |                                                                                                  | 1                                                                                     |      |
| Indicate how your business organization                                         | will be bidding.                                                                         |                                                                                                  |                                                                                       |      |
| Legal Business Name                                                             |                                                                                          |                                                                                                  |                                                                                       |      |
| Supplier Bidding Type *                                                         |                                                                                          | Multiple Location Bidder                                                                         |                                                                                       |      |
| Select one of the following description                                         | ns that best defines your business organi                                                | zation. None of the above                                                                        | Y                                                                                     |      |
| Enter the name for your business                                                | I have 3 locations                                                                       | _                                                                                                |                                                                                       |      |
| organization structure *                                                        | Competitive Bidding Implementation Control                                               | ctor (CBIC) website for the financial document                                                   | s required for your type of business organization                                     |      |
| Financial documents,                                                            | bid surety bonds, and other required docume                                              | ents must be uploaded in Connexion on or before                                                  | re the close of the bid window.                                                       |      |
|                                                                                 |                                                                                          |                                                                                                  |                                                                                       |      |
|                                                                                 |                                                                                          |                                                                                                  |                                                                                       |      |

**Business Organization Information** – the bidder's LBN for the location used for registration will be pre-populated from PECOS. This is the name reported to the Internal Revenue Service (IRS) for tax reporting purposes. This LBN must also be listed as the principal/obligor on the bid surety bond for the CBA.

Click the drop down arrow and select one of the following supplier bidding types:

- Single Location Bidder bidders with only one location and not bidding as part of a network.
- Multiple Location Bidder –bidders with more than one location and not bidding as part of a network.
- Network Bidder small suppliers that are bidding as part of a network.

If **Multiple Location Bidder** is selected, additional options will appear to further define your organization's business structure. Definitions may be found on pages 36-37 in the RFB Instructions on the CBIC website. Your options are:

- Subsidiary of a parent company/holding company
- Commonly owned or commonly controlled
- National chain
- Franchise
- None of the above

If **None of the above** is selected, the screen will refresh and the **Enter the name of your business organization structure** field will appear. Type a description of the organization's business structure into this field. For example, "I have 3 locations."

If **Network Bidder** is selected, the **Network Name** box appears, and the screen expands to ask if each member has signed a legal agreement or contract to join the network. Click **Yes** or **No**. If you select **No**, a message will display advising you that the bid will not be considered for evaluation without a legal agreement or contract signed by each member. For more information on networks and network requirements, please see page 29 of the <u>RFB Instructions</u>.

| bidding as a specialty                         | supplier and you are ONLY submitting a bid<br>Is your organization a skilled n                                                                                                    | (s) for the Enteral Nutrition product category.<br>ursing facility (SNF) or a                                                                                                    |
|------------------------------------------------|----------------------------------------------------------------------------------------------------|----------------------------------------------------------------------------------------------------|
|                                                | nutrition product category to y                                                                                                    | o only furnish the enteral<br>our own residents? ★                                                                                                    |
| Message 1                                      | from webpage                                                                                                    | ×                                                                                                    |
|                                                | and the second second second                                                                                                    |                                                                                                    |
| ?                                              | You are changing the spec<br>product category selection                                                                                                    | ialty supplier from No to Yes. Specific<br>per location will be lost. Are you sure?                                                                                                    |
|                                                |                                                                                                    |                                                                                                    |
|                                                |                                                                                                    |                                                                                                    |
|                                                |                                                                                                    | OK Cancel                                                                                                    |
|                                                |                                                                                                    | OK Cancel                                                                                                    |
|                                                |                                                                                                    | OK Cancel                                                                                                    |
|                                                |                                                                                                    | OK Cancel                                                                                                    |
|                                                |                                                                                                    | OK Cancel                                                                                                    |
|                                                |                                                                                                    | OK Cancel                                                                                                    |
|                                                | 3 Form A – 0                                                                                                    | OK Cancel                                                                                                    |
|                                                | 3 Form A – C                                                                                                    | OK Cancel                                                                                                    |
|                                                | 3 Form A – G                                                                                                    | OK Cancel                                                                                                    |
| s) of the person(s) wh                         | Form A – (     back of the contacted to answer questions in     enter more than one contact person (maxim                                                                           | OK Cancel OK Cancel Igending the business organization. You must click the Add Contact Person Igending the business organization. You must click the Add Contact Person(3), sci                                                                         |
| of the person(s) wh<br>ved below. You may      | Form A –       or should be contacted to answer questions in<br>enter more than one contact person (maxim)      First Name *                                                        | OK Cancel                                                                                                    |
| s) of the person(s) wh<br>aved below. You may  | Form A –                                                                                                    | OK Cancel Contact Person  rgarding the business organization. You must click the Add Contact Person  rgarding the business organization. You must click the Add Contact Person m file). Once you have entered the name(s) of your contact person(s), so |
| s) of the person(s) wh<br>sved below. You may  | Form A – (     be contacted to answer questions in     renter more than one contact percon (maxim     First Name *     Last Name *     Title *     Title *     Title *              | OK     Cancel       Contact Person       sparding the business organization. You must click the Add Contact Person (s), so       sparding the business organization. You must click the Add Contact person(s), so                                       |
| s) of the person(s) wit<br>aved below. You may | Form A – (     be contacted to answer questions in     renter more than one contact preson (maxim     First Name *     Last Name *     Title *     Email *     Telephone Number * ( | OK Cancel                                                                                                    |

Specialty Supplier – Only SNFs and NFs are eligible to bid as specialty suppliers. If Yes is selected and your business is identified as a specialty supplier, you will only be allowed to bid on the enteral nutrition product category. Select OK on the pop-up box to continue. If No is selected, and the SNF or NF wins a contract, the SNF or NF must provide the product category to any Medicare beneficiary living in, or visiting, the CBA.

Contact Person – Provide at least one, but you may list a maximum of five, person's name who should be contacted to answer questions regarding your bid. The contact person may be an AO or key personnel. This person must have the authority and knowledge to answer questions about your organization. Once the information is added, it will appear in the Modify/Delete Contact Person(s) section and the Contact Person section is cleared to allow entry of additional contact persons. Repeat the same procedure to add contacts. You may modify this section to add or delete information. Please note that once deleted, the information is permanently removed from the application.

4

Form A – Authorized Official or Key Personnel

1 d Official or Key Pe Provide the name(s) and title(s) of the authorized official(s) or key personnel for the business organization. You must click the Add Authorized Official or Key Personnel button for this information to be saved below. You may enter more than one authorized official or key personnel (maximum five). Once you have entered the name(s) of your authorized official or key personnel (maximum five). official or key personnel, scroll down to verify the name(s) First Name Last Name 1 Title 1 Add Authorized Official or Key Personnel Clear Modify/Delete Authorized Official / Key Personnel Information Modify or delete the authorized official or key personnel information. First Name Last Name Title Activ No Authorized Official(s)/Key Personnel Saved Form A – Accreditation Information By the close of the bid window, all locations must meet Medicare enrollment requirements, including being accredited for all items in the product category(s) for which you are bidding. As required by 42 CFR § 414.414 (c), each supplier location must be enrolled, meet quality standards, and be accredited to be awarded a contract. Only eligible locations will be included on the contract Select the name(s) of the Medicare-approved organization(s) that has accredited the location(s) in your business organization. You must click the Add Accreditation button for this information to be saved below You must also review and acknowledge that you have read and agree with the statement below. Click the box to accent Accrediting Organization \* Select Accrediting Organization × Add Accreditation I acknowledge and understand as a bidder that my location(s) must be properly accredited to furnish the lead item and non-lead items and service(s) in the product category(s) included in my bid. This information must be on file with the National Supplier Clearinghouse (NSC) and in the Provider Enrollment, Chain, and Ownership System (PECOS) by the close of the bid coreditation List To delete your accreditation information, click the Delete button next to the applicable accrediting organization. To change this information, you must delete the entry and add a new accrediting organization a Ora: No Accreditation(s) Saved

Authorized Official or Key Personnel – Provide at least one, but you may list a maximum of five, AO or key personnel per business organization. An AO is a person identified as an AO in your organization's Medicare enrollment file. The AO has the legal authority to submit a bid on behalf of the company and to enter into a contract with Medicare to furnish competitively bid items to Medicare beneficiaries. Key personnel are crucial to the operation of the business organization but may or may not be an AO as described above. Once the information is added, click on the Add Authorized Official or Key Personnel button. The information you added to this field will appear in the Authorized Official/Key Personnel Information section, and the Authorized Official or Key Personnel section is cleared to allow entry of additional personnel. Repeat this procedure to add AOs or key personnel. You may modify this section to add or delete information. Please note that if you click the **Delete** button, the information is permanently removed from the application.

**Accreditation Information** – Each location(s) on the bid for the lead item and non-lead items in the product category must be accredited by one of the Medicare-approved accrediting organizations. Select the organization(s) that has accredited your location(s) from the drop down menu. Click on the Add Accreditation button. The information you selected will appear in the section below.

Review the disclaimer and acknowledge that you have read and agree with the statement by checking the box next to the statement.

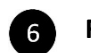

Form A – Licensure

By the close of the bid window, all locations must meet Medicare enrollment requirements, including possessing all applicable state licenses for the lead item and non-lead items within the product category(s) and competitive bidding area(s) for which you are bidding.

As required by 42 CFR § 414,414 (b)(3), every location on the bid is responsible for having all applicable licenses for each state in which it furnishes items and services. Bidders wi ualified if they do not have at least one location that meets state licensure requirements for the applicable state(s) and product category(s).

Please check the Licensure Directory on the National Supplier Clearinghouse (NSC) website, which serves as a guide, and the Licensure for Bidding Suppliers fact sheet, to help

You must also review and acknowledge that you have read and agree with the statement below. Click the box to accept

I acknowledge and understand as a bidder that my location(s) must have all applicable state licenses for the lead item and non-lead items in the product category CBA for which I am bidding. This information must be on file with the National Supplier Clearinghouse (NSC) and in the Provider Enrollment, Chain, and Ownership System (PECOS) by the close of the bid window. ★

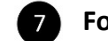

#### Form A – Business Information

| Business Information -                                                                                     | Years in Business                                                                                                    |                                 |
|----------------------------------------------------------------------------------------------------|----------------------------------------------------------------------------------------------------|---------------------------------|
| rionae ine namoer or ye                                                                                    | Organization Years in Business *                                                                                                    |                                 |
|                                                                                                    | Organization Months in Business                                                                                                    |                                 |
|                                                                                                    | Examples: 5 years and 7 months or 0 years and 6 months.                                                                                                    |                                 |
|                                                                                                    |                                                                                                    |                                 |
|                                                                                                    |                                                                                                    |                                 |
|                                                                                                    |                                                                                                    |                                 |
|                                                                                                    |                                                                                                    |                                 |
|                                                                                                    |                                                                                                    |                                 |
|                                                                                                    | 8 Form A – Type of Business                                                                                                    |                                 |
| ype of Business                                                                                            | 8 Form A – Type of Business                                                                                                    | 6                               |
| ype of Business<br>Select the business type that deso<br>Refer to the Request for Black                    | Form A – Type of Business  ribes your organization. Biddens must upload in Connexion certain financial documents based on the type of business is instructions of a checklist of required financial documents.                                                                                                    | s identified in this response.  |
| <b>'ype of Business</b><br>Select the business type that deso<br>Refer to the <u>Request for Bids (RFB</u> | 8 Form A – Type of Business                                                                                                    | s identified in this response.  |
| <b>ype of Business</b><br>Select the business type that desc<br>Refer to the <u>Request for Bids (RFR</u>  | Form A – Type of Business  ribes your organization. Bidders must upload in Connexion certain financial documents based on the type of business Distructions for a checklist of required financial documents.  Type of Business * Please Select Business Type                                                                                                    | s identified in this response.  |
| Ype of Business<br>Select the business type that desc<br>Refer to the <u>Request for Bids (RFB</u>         | Form A – Type of Business  Provide the second second  | s identified in this response.  |
| Ype of Business<br>Select the business type that desc<br>Refer to the <u>Request for Bids (RFB</u>         | Form A – Type of Business  ribes your organization. Bidders must upload in Connexion certain financial documents based on the type of business Bi Instructions for a checklist of required financial documents.  Type of Business * Please Select Business Type                                                                                                    | te identified in this response. |
| <b>ype of Business</b><br>Select the business type that desc<br>Refer to the <u>Request for Bids (RFB</u>  | Form A – Type of Business  Provide the service of the service of the service | s identified in this response.  |
| <b>ype of Business</b><br>Select the business type that desc<br>Refer to the <u>Request for Bids (RFR</u>  | Form A – Type of Business                                                                                                    | s identified in this response.  |

6

Licensure – Each location(s) on the bid for a product category in a CBA must meet all applicable state licensing requirements for the lead item and non-lead items in the product category. Check the box next to the licensure acknowledgement statement. The bidder should make sure that the license(s) is in PECOS and on file with the National Supplier Clearinghouse (NSC) by the close of the bid window. During bid evaluation, we will verify that all applicable state licenses are in PECOS. For additional information, review the DMEPOS State Licensure Directory on the NSC website and the Licensure for Bidders fact sheet on the CBIC website.

Business Information – Years in Business – Provide the total 7 number of years and months your organization has been in business. If the number of years is greater than 99, select 99 years and 11 months. If the number of years is less than 1, select 0 years and then select an option from the Months in Business drop down menu. This may or may not be the same time frame your organization has been billing Medicare. You should enter the number of years and months your organization has been in existence and furnishing DMEPOS items to any customer.

### Type of Business – Select one:

- Corporation
- Sole Proprietorship
- Partnership
- Non-Profit Organization
- Municipality Owned

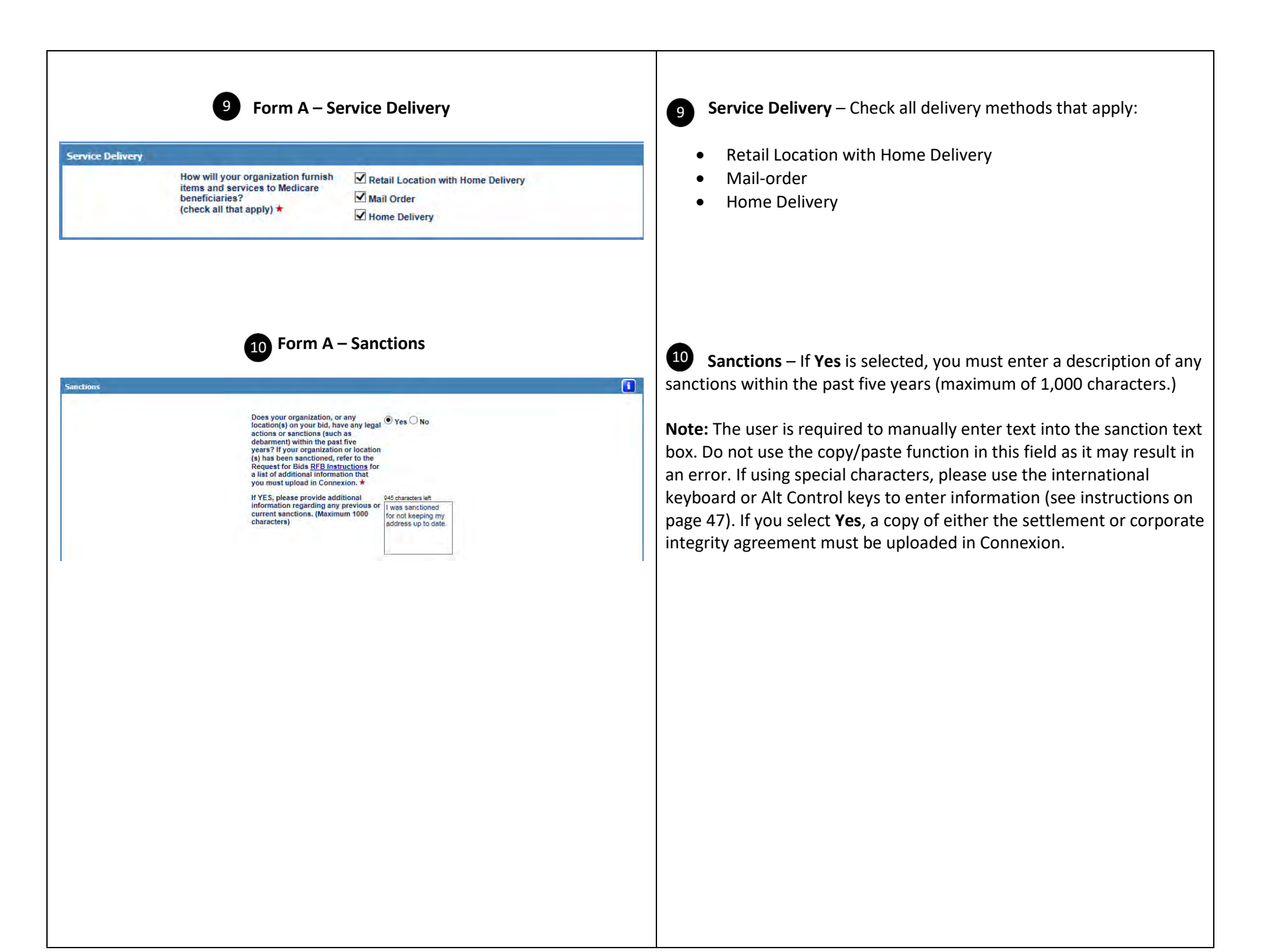

#### Form A – Select Competitive Bidding Area (CBA) and Product Category

Select Competitive Bidding Area (CBA) and Product Category

The CBA and product category combinations appear below.

In accordance with §414.412(h), bidding entities must obtain a bid surety bond for each CBA for which it is submitting a bid from an authorized surety on the Department of the Treasury's Listing of Certified Companies and provide proof of having obtained the bid surety bond. A copy of each bid surety bond must be uploaded in Connexion on or before the close of the bid window. The legal business name (EDN) on the bid surety bond must match the LBN for the Provider Transaction Access Number (PTAN) you entered when registering for DBIdS and populated in the Business Organization page. For more information about bid surety bonds, visit the CBIC <u>website</u>.

You must review and acknowledge that you have read and agree with the statement below. Click the box to accept.

I acknowledge that I, as a bidder, have obtained a bid surety bond from an authorized surety for each CBA selected below. ★

Click the box in the right column for each CBA/product category combination for which your organization is submitting a bid(s). By clicking the box, you are also attesting that you have obtained a bid surely bond for the CBA from an authorized surely. After you have made your selection, ick the Add CBA/PCs button to save your selection(ick) by CBA or product category using the arrows, cry ou can filter the fields by typing in the blank box shows the list of CBAs and product categories.

Later in the bid application, you will be required to identify the locations that currently furnish Round 2021 competitively bid items in the CBA(s) or will furnish if swarded a contract.

| CBÁ                            | ¢ | Product Category                                                                         | ¢ | Select |   |
|--------------------------------|---|------------------------------------------------------------------------------------------|---|--------|---|
| Search                         |   | Search                                                                                   |   | All    | ~ |
| Aiken & Edgefield Counties, SC |   | Commode Chairs                                                                           |   |        |   |
| Aiken & Edgefield Counties, SC | - | Continuous Positive Airway Pressure (CPAP) Devices and Respiratory Assist Devices (RADs) |   |        |   |
| Aiken & Edgefield Counties, SC |   | Enteral Nutrition                                                                        |   |        |   |
| Aiken & Edgefield Counties, SC |   | Hospital Beds                                                                            |   |        |   |
| Aiken & Edgefield Counties, SC |   | Nebulizers                                                                               |   |        |   |
| Aiken & Edgefield Counties, SC |   | Negative Pressure Wound Therapy (NPWT) Pumps                                             |   |        |   |
| Aiken & Edgefield Counties, SC |   | Non-Invasive Ventilators                                                                 |   |        |   |
| Aiken & Edgefield Counties, SC |   | Off-The-Shelf Back Braces                                                                |   |        |   |
| iken & Edgefield Counties, SC  |   | Off-The-Shelf Knee Braces                                                                |   |        |   |
| Aiken & Edgefield Counties, SC |   | Oxygen and Oxygen Equipment                                                              | - |        |   |

**11** Select Competitive Bidding Area (CBA) and Product Category

Read and acknowledge the statement that you have obtained a bid surety bond for each CBA for which you are submitting a bid. Select the competitions for which your organization is submitting a bid. You must select a minimum of one CBA and one product category to submit a bid. The selection you enter will display later in DBidS, and you will be required to identify the locations that will be servicing each competition.

Click on the **Add CBA/PCs** button at the bottom of the screen after selecting the competitions from the list. This information will appear in the **CBA/Product Category List** section below. You will then be able to select additional competitions from this section.

To customize or narrow your list of competitions, you can use various displaying, sorting, and filtering options. You can display as few as 10 and as many as 40 rows per page.

To sort to your desired preference, click on <a>Image: To search for a particular CBA, product category, or competition, click on the search box at the top of each column header and begin typing in the name of the CBA or product category. DBidS has an autocomplete function that will identify all possible competition names as you type. You may also use the drop-down box in the **Select** column to display all bids, only bids that you have already selected, or only bids that you have not selected.</a>

To ensure you want to bid on a particular CBA, please review the list of ZIP codes included in each CBA prior to completing this section. This list is on the <u>CBIC</u> website. All ZIP codes included in a county may not all be included in a CBA.

**Note:** If you previously selected **Specialty Supplier**, only the enteral nutrition product category will be displayed.

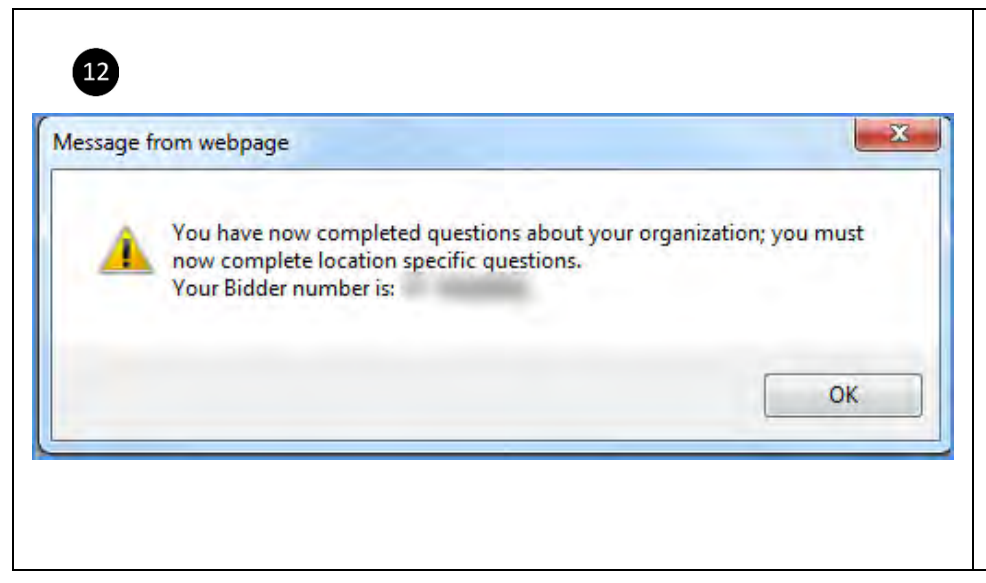

Important! Once you select Next after completing the required information on the Form A: Business Organization Information screen, you will be assigned a bidder number. A pop-up box containing a unique bidder number will appear. Your bidder number will also be in the top left corner of all DBidS screens moving forward.

The navigation menu on the left side of the DBidS screen will now expand and allow you to navigate to other screens within DBidS. It is important to remember your assigned bidder number as you will select it from a drop-down list in Connexion when uploading your required documents.

## Form A – Primary Location Specific Information

The second screen in Form A, Form A: Primary Location Specific Information, requests that you verify information about your primary location; the location used for registration purposes. This information is pre-populated from your enrollment record in PECOS. You will be asked to verify:

- **Identifying information** verify LBN, PTAN, and NPI. You may also enter a toll-free phone number, if available, for your location.
- **Physical Address** verify the physical address for your primary location.
- **Business Information** verify the TIN and doing business as (DBA) name.
- Location Information Accuracy verify that the information above is accurate. If you select No, a text box will appear. You must indicate what information is incorrect, and provide the correct information. Please note that this information is for DBidS purposes only. Changes in DBidS will not be used to update your PECOS record or with the NSC. You must follow the standard process to make these changes to your enrollment record.
- Competitive Bidding Area (CBA) and Product Category Primary Location The competitions you selected on the previous screen will appear. Select the competitions your primary location will be servicing.
- **CBA/Product Category List** This section will display the competitions that your primary location will be servicing.

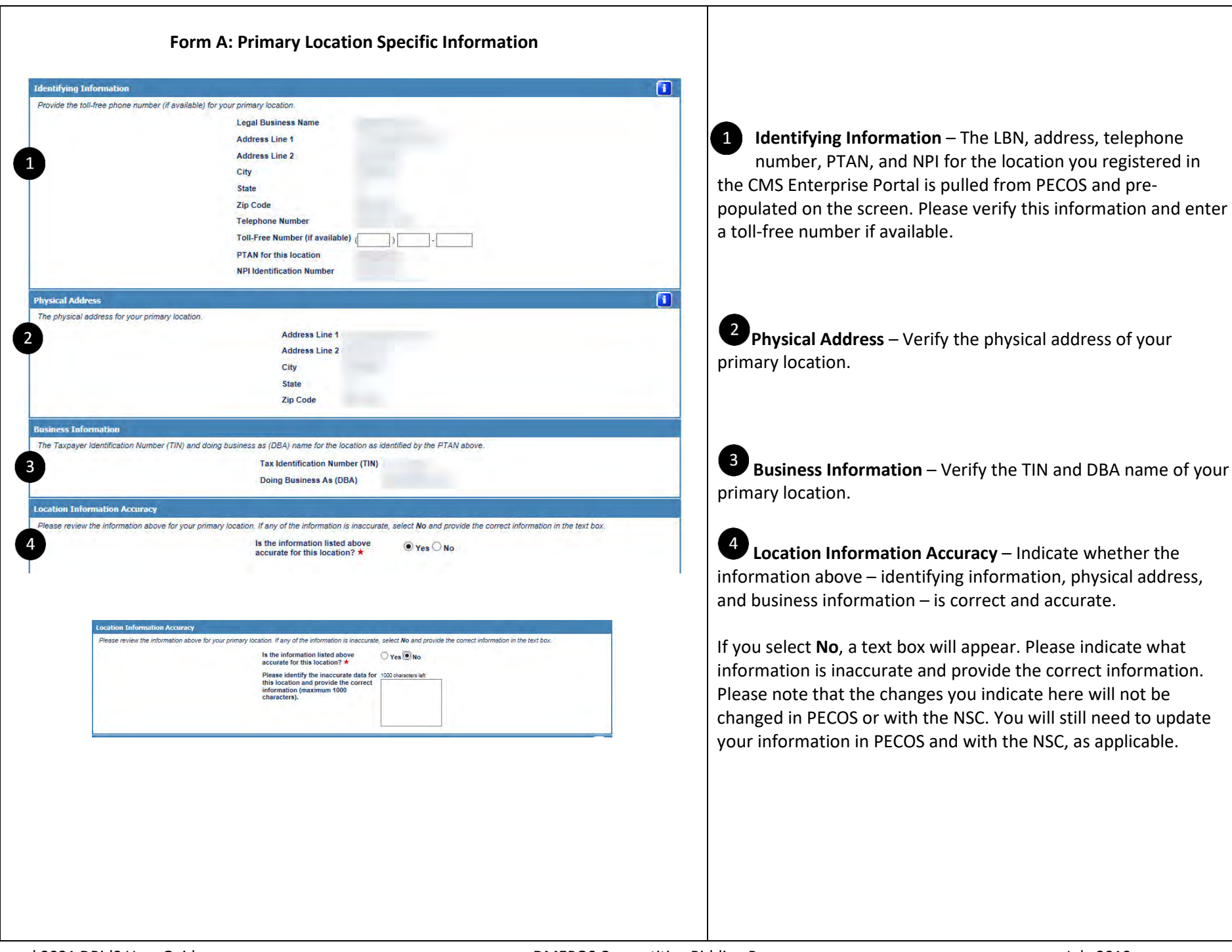

## **5** Competitive Bidding Area (CBA) and Product Category – Primary Location

| CBAs and Product Categories      |     |                             |           |            | 10 / 20 (20 | 0           | 0                    |          | Shov      | 10 🗸 | rows pe   | r pa |
|----------------------------------|-----|-----------------------------|-----------|------------|-------------|-------------|----------------------|----------|-----------|------|-----------|------|
| СВА                              | ÷   | Product Category            |           |            |             |             |                      |          |           |      | Selection | :t   |
| Search                           |     | Search                      |           |            |             |             |                      |          |           |      | All       | [    |
| aiken & Edgefield Counties, SC   |     | Oxygen and Oxygen Equi      | pment     |            |             |             |                      |          |           |      |           |      |
| viken & Edgefield Counties, SC   |     | Nebulizers                  |           |            |             |             |                      |          |           |      |           |      |
| liken & Edgefield Counties, SC   |     | Non-Invasive Ventilators    |           |            |             |             |                      |          |           |      |           |      |
| viken & Edgefield Counties, SC   |     | Commode Chairs              |           |            |             |             |                      |          |           |      |           |      |
| kiken & Edgefield Counties, SC   | Ĩ   | Off-The-Shelf Back Brace    | 5         |            |             |             |                      |          |           |      |           |      |
| kiken & Edgefield Counties, SC   |     | Off-The-Shelf Knee Brace    | s         |            |             |             |                      |          |           |      |           |      |
| kiken & Edgefield Counties, SC   |     | Enteral Nutrition           |           |            |             |             |                      |          |           |      |           |      |
| kiken & Edgefield Counties, SC   |     | Continuous Positive Airwa   | y Pressu  | re (CPAF   | ) Devices a | nd Resp     | iratory Assist Devic | es (RADa | s)        |      |           |      |
| iken & Edgefield Counties, SC    | 1   | Hospital Beds               |           |            |             |             |                      |          |           |      |           |      |
| liken & Edgefield Counties, SC   |     | Negative Pressure Wound     | Therapy   | (NPWT)     | Pumps       |             |                      |          |           |      |           |      |
|                                  |     |                             |           | Add        | CBA/PCs     | 1           |                      |          |           |      |           |      |
| V/Product Category List          |     |                             |           |            |             |             |                      |          |           |      |           |      |
| played below is a summary of the | UВА | (s) and product category(s, | tor which | n you inte | ena to suom | it a biq. i | Please review for a  | ccuracy. |           | -    | -         |      |
| CBA / Product Category List      |     |                             | 0 0       | 30 0 -     | 0/0(0)      | 0 0         | D                    |          | Shov      | 10 🗸 | rows per  | r pa |
| CPA                              |     | \$                          | Produc    | ct Cateo   | ory         |             |                      | \$       | Action(s) |      |           |      |

**5** Competitive Bidding Area (CBA) and Product Category – Primary Location – This section lists the competitions that you selected in the Business Organization section. Select the competitions that your primary location will service. Once you select Add CBA/PCs, the competitions you chose will appear in a table at the bottom of the screen.

To assist you in your selection, you may sort by CBA or product

category using the arrows,  $\bigcirc$ , or you can filter the fields by typing in the blank box above the list of CBAs and product categories.

# **STOP**

### Important

At this point, the screens you complete in DBidS will vary depending on whether you have a single location, multiple locations, or if you are bidding as part of a network.

- > If you have a single location, please view pages 22-24, then skip to page 33 of this guide for further instructions on completing Form A.
- > If you have **multiple locations**, please view pages 25-28, then skip to page 33.
- > If you have a **network**, please complete pages 29-32, and continue to page 33.

### Form A: Single Location

A supplier with one location that is owned by one or more owners will complete one Form A, listing the location represented by a single PTAN that will furnish the lead item and non-lead items, and which is not bidding as part of a network.

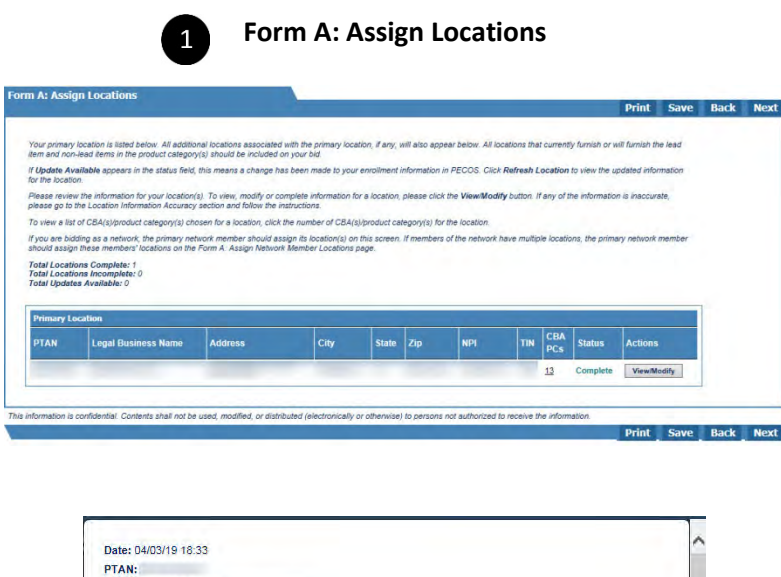

| TAN:                                                                                                    |                                                                                                    |
|----------------------------------------------------------------------------------------------------|----------------------------------------------------------------------------------------------------|
| egal Business Name:                                                                                                    |                                                                                                    |
| idder Number:                                                                                                    |                                                                                                    |
| upplier Type: Single Location                                                                                                    | n Bidder                                                                                                    |
| idder Status: Pending Appro                                                                                                    | val                                                                                                    |
|                                                                                                    |                                                                                                    |
| ate location was added in E                                                                                                    | BidS: 04/03/19                                                                                                    |
| ate of last location update i                                                                                                    | n DBidS: 04/03/19                                                                                                    |
|                                                                                                    |                                                                                                    |
| CDA a and Decident Cate                                                                                                    |                                                                                                    |
| CBAS and Product Cate                                                                                                    | jones                                                                                                    |
| CBA                                                                                                    | Product Category                                                                                                    |
| Aiken & Edgefield Counties,<br>SC                                                                                                    | Oxygen and Oxygen Equipment                                                                                                    |
| Aiken & Edgefield Counties, SC                                                                                                    | Standard Power Mobility Devices                                                                                                    |
|                                                                                                    | Enteral Nutrition                                                                                                    |
| Aiken & Edgefield Counties,<br>SC                                                                                                    |                                                                                                    |
| Aiken & Edgefield Counties,<br>SC<br>Aiken & Edgefield Counties,<br>SC                                                                | Continuous Positive Airway Pressure (CPAP) Devices and Respiratory Assist<br>Devices (RADs)                                                                                                    |
| Aiken & Edgefield Counties,<br>SC<br>Aiken & Edgefield Counties,<br>SC<br>Aiken & Edgefield Counties,<br>SC                           | Continuous Positive Airway Pressure (CPAP) Devices and Respiratory Assist<br>Devices (RADs)<br>Hospital Beds                                                                                                    |
| Aiken & Edgefield Counties,<br>SC<br>Aiken & Edgefield Counties,<br>SC<br>Aiken & Edgefield Counties,<br>SC<br>Akron, OH              | Continuous Positive Airway Pressure (CPAP) Devices and Respiratory Assist<br>Devices (RADs)<br>Hospital Beds<br>Continuous Positive Airway Pressure (CPAP) Devices and Respiratory Assist<br>Devices (RADs)                  |
| Aiken & Edgefield Counties,<br>SC<br>Aiken & Edgefield Counties,<br>SC<br>Aiken & Edgefield Counties,<br>SC<br>Akron, OH<br>Akron, OH | Continuous Positive Airway Pressure (CPAP) Devices and Respiratory Assist<br>Devices (RADs)<br>Hospital Beds<br>Continuous Positive Airway Pressure (CPAP) Devices and Respiratory Assist<br>Devices (RADs)<br>Hospital Beds |

**1** Form A: Assign Locations – For a <u>single location bidder</u>, the Assign Locations screen will appear next and provide you a status of your location.

To see a listing of the competitions you selected on the **Primary Location Specific Information** screen and associated with your single location, or PTAN, click on the number located in the **CBA PCs** column.

You can check the status of your location on this page. If the status is 'Incomplete,' click the **View/Modify** button for the location to see what information is missing.

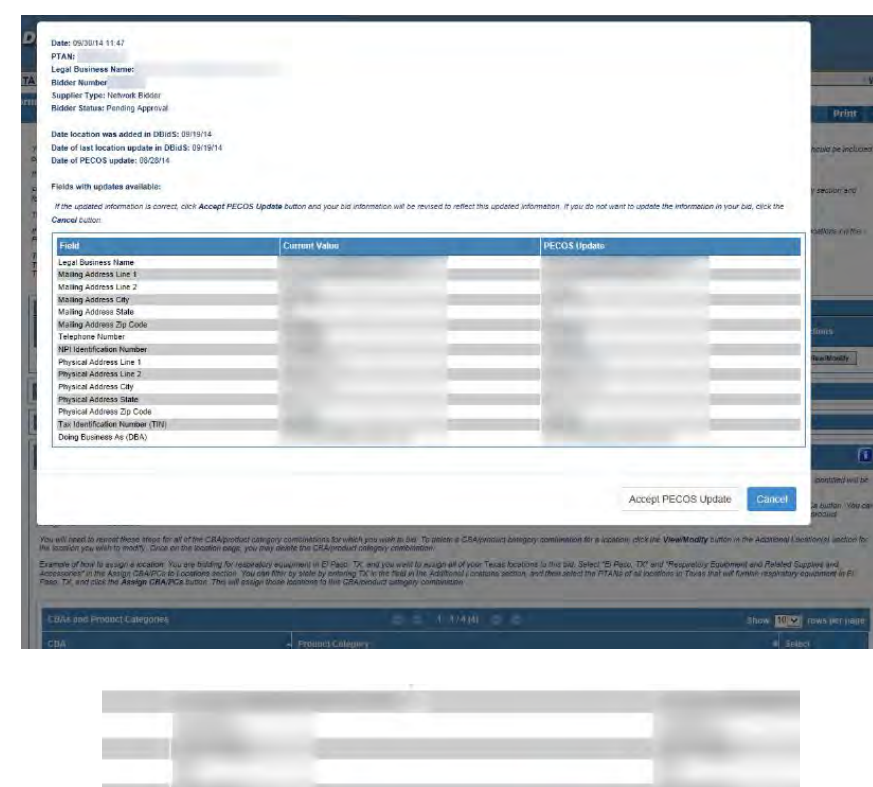

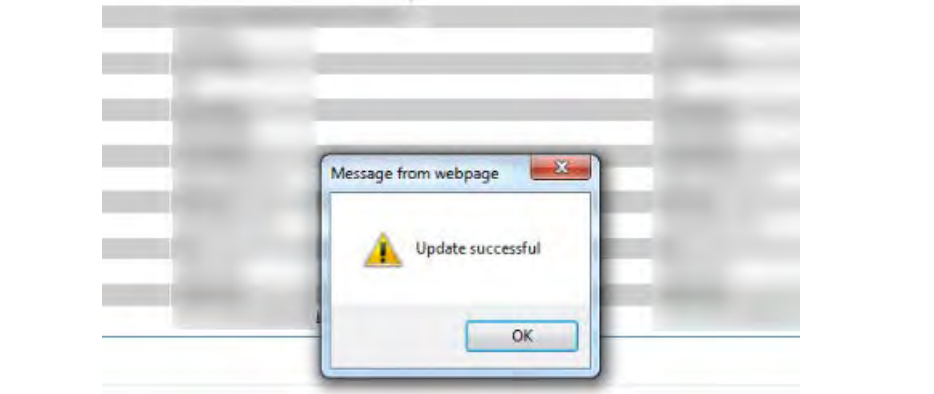

If **Update Available** appears in the status field, this means a change has been made to your enrollment information in PECOS. Click **Refresh Location** in the Actions field to view the updated information for the location.

A message box will display listing information for the particular location. This information will display the current data in DBidS along with the current data in PECOS.

If the updated information is correct, click the **Accept PECOS Update** button and you will receive a pop-up box indicating that the update was successful, and your bid information will be revised to reflect this updated information. If you do not want to update the information in your bid, click the **Cancel** button and contact the NSC, if necessary.

Please review the information for your location. To view, modify, or complete information for a location, please click the **View/Modify** button. If any of the information is inaccurate, please go to the **Location Information Accuracy** section (step 4 on page 19) and follow the instructions.

## Form A: Multiple Locations

Organizations with multiple locations and organizations that are commonly owned or commonly controlled will complete a single Form A, listing all locations that will furnish the lead item and non-lead items. For more information on what constitutes a commonly owned or commonly controlled supplier, please refer to the <u>Common Ownership and Common Control</u> fact sheet on the CBIC website.

|                                                              | nai L                            | ocations                                                              |                                     |                                                          | -                                |                                                        |                                                                  |                                |                                                   |                           |                                                                                                    |                                        | Contract.                  |                            |                             |
|--------------------------------------------------------------|----------------------------------|-----------------------------------------------------------------------|-------------------------------------|----------------------------------------------------------|----------------------------------|--------------------------------------------------------|------------------------------------------------------------------|--------------------------------|---------------------------------------------------|---------------------------|----------------------------------------------------------------------------------------------------|----------------------------------------|----------------------------|----------------------------|-----------------------------|
|                                                              |                                  |                                                                       |                                     |                                                          | _                                |                                                        |                                                                  |                                |                                                   |                           |                                                                                                    |                                        | Print                      | Save                       | Bac                         |
| In this section<br>category(s) in<br>lead items in 1         | n, you w<br>the Ct<br>the pro    | rill add locations<br>BA(s). You must i<br>duct category(s)           | to your b<br>include a<br>to benefi | id. You must ir<br>Il commonly ov<br>iciaries who ma     | clude or<br>whed or<br>wintain a | n your bid all lo<br>commonly cont<br>permanent res    | cations that cun<br>rolled locations<br>dence in the Cl          | ently fu<br>that are<br>3A(s). | rnish or will fu<br>located in an                 | mish<br>d/or d            | the lead ite<br>utside the                                                                                                    | m and no<br>CBA that                   | n-lead ite<br>will furnisi | ms in the<br>h the lead    | product<br>item and r       |
| Listed below a<br>and National I<br>Additional Loc           | are all I<br>Provide<br>cation(s | PTANs associate<br>ar Identifier (NPI)<br>s) section. If you          | d with yo<br>in the Fil<br>have add | our primary loca<br>nd Additional L<br>ditional location | ation's T<br>ocation(<br>s assoc | IN. To add a lo<br>s) section, and<br>ated with a diff | cation(s) to your<br>click the <b>Find L</b><br>erent TIN, you r | bid tha<br>ocation<br>nust rep | t is not associ<br>n(s) button. Theat this step i | iated<br>he loc<br>for ea | vith your p<br>ations relations for the second second se | rimary loc<br>red to the<br>abination. | ation's Til<br>new TIN(:   | N, enter th<br>s) will app | e PTAN, T<br>ear in the     |
| Please note th                                               | that if yo                       | ou exit this page                                                     | without s                           | electing a PTA                                           | N, the F                         | TAN listing will                                       | not appear aga                                                   | in. You                        | must follow th                                    | ne ins                    | ructions ar                                                                                                    | d repeat                               | the steps.                 |                            |                             |
| If you are bidd<br>member shou                               | ding as                          | a network, the p                                                      | rimary ne<br>locations              | etwork member<br>on the Form A                           | should<br>Add N                  | add its location<br>etwork Membe                       | (s) on this scree<br>Locations pag                               | en. If an                      | y members of                                      | the r                     | etwork hav                                                                                                    | e multiple                             | locations                  | s, the prim                | ary networ                  |
|                                                              |                                  |                                                                       |                                     |                                                          |                                  |                                                        |                                                                  |                                |                                                   |                           |                                                                                                    |                                        |                            |                            |                             |
|                                                              |                                  |                                                                       |                                     |                                                          |                                  |                                                        |                                                                  |                                |                                                   |                           |                                                                                                    |                                        |                            |                            |                             |
| Find Additio                                                 | onal Le                          | ocations                                                              |                                     |                                                          |                                  |                                                        | _                                                                | _                              |                                                   | _                         |                                                                                                    |                                        |                            |                            |                             |
| Find Additio                                                 | onal Lo                          | ocations<br>N. NPI. click on t                                        | he plus (                           | +) sian. To ren                                          | ove. cli                         | k on the minus                                         | (-) sian.                                                        |                                |                                                   |                           |                                                                                                    |                                        |                            |                            |                             |
| Find Additio                                                 | onal Lo<br>TAN, Ti               | ocations<br>N, NPI, click on t                                        | he plus (                           | +) sign. To ren                                          | ove, cli                         | sk on the minus                                        | (-) sign.                                                        |                                |                                                   |                           | _                                                                                                    |                                        |                            |                            |                             |
| Find Additio                                                 | onal Lo<br>TAN, Ti               | ocations<br>N, NPI, click on t                                        | he plus (                           | +) sign. To ren<br>+ PT.                                 | ove, cliv                        | k on the minus                                         | (-) sign.<br>TIN                                                 |                                | NPI                                               |                           |                                                                                                    |                                        |                            |                            |                             |
| Find Additio                                                 | onal Lo                          | ocations<br>N, NPI, click on t                                        | he plus (                           | +) sign. To ren<br>+ PT,                                 | nove, clin                       | k on the minus                                         | (-) sign.<br>TIN                                                 |                                | NPI                                               |                           |                                                                                                    |                                        |                            |                            |                             |
| Find Additic                                                 | onal Le                          | ocations<br>N, NPI, dick on t                                         | the plus (                          | +) sign. To ren<br>+ PT,                                 | aove, clin                       | k on the minus                                         | (-) sign.<br>TIN<br>ind Location(s)                              |                                | NPI                                               |                           |                                                                                                    |                                        |                            |                            |                             |
| Find Additio<br>To add a PT                                  | onal Le<br>TAN, TI               | cations<br>N, NPI, dick on t<br>Gon(s)                                | he plus (                           | +) sign. To ren<br>+ PT.                                 | nove, cliv                       | k on the minus                                         | (-) sign.<br>TIN<br>ind Location(s)                              |                                | NPI                                               |                           |                                                                                                    | S                                      | 10w 10                     | row                        | vs per pag                  |
| Find Additio                                                 | onal Lo<br>TAN, Ti               | ion(s)                                                                | he plus (                           | +) sign. To ren<br>+ PT.                                 | an                               | k on the minus                                         | (-) sign.<br>TIN.                                                | 0                              | NPI                                               |                           |                                                                                                    | SI                                     | now 10                     | Town                       | rs per pag                  |
| Find Additio<br>To add a PT<br>Additional<br>PTAN            | onal Lo<br>TAN, TI<br>I Locat    | cations<br>N, NPI, click on t<br>tion(s)<br>Legal<br>Business<br>Name | he plus (                           | +) sign. To ren<br>+ PT.<br>Address                      | an                               | ik on the minus                                        | (-) sign.<br>TIN<br>ind Location(s)<br>D/ 0 (0)<br>\$ State      | 0                              | NPI                                               | +                         | NPI                                                                                                    | SI<br>+ T                              | now <u>10</u>              | ▼ row                      | <i>r</i> s per paç<br>elect |
| Find Addition<br>To add a PT<br>Additional<br>PTAN<br>Search | onal Le<br>TAN, TI<br>I Local    | ion(s)<br>Legal<br>Business<br>Name<br>Search                         | the plus (                          | +) sign. To ren<br>+ PT,<br>Address<br>Search            | ove, cik                         | ik on the minus                                        | (-) sign.<br>TIN                                                 | 0                              | NPI                                               | +                         | NPI<br>Search                                                                                                    | SI<br>+ TI                             | now 10<br>IN               | ▼ row<br>÷ Si              | rs per paq<br>elect         |

The Form A: Add Additional Locations screen will list all PTANs associated with your primary location's TIN.

Please note that if you exit this page without selecting a PTAN, the PTAN listing will not appear again. If you wish to add one of these PTANs later, follow the instructions for adding locations and enter the PTAN, TIN, and NPI and click the **Add Location(s)** button.

Find Additional Locations – Enter the PTAN, TIN, NPI, and then click the Find Location(s) button. You will then get a listing of all PTANs that are related to that TIN, along with the physical locations of the PTANs. From this list, select the location(s) you wish to add to your bid and then click the Add Location(s) button. To add locations that are associated with a different TIN, click the plus (+) sign in the Find Additional Locations section. Additional PTAN, TIN, and NPI fields will appear.

You must enter all three elements in order to search for locations. DBidS will not find any location if any of the elements – PTAN, TIN, and NPI – are missing or incorrect.

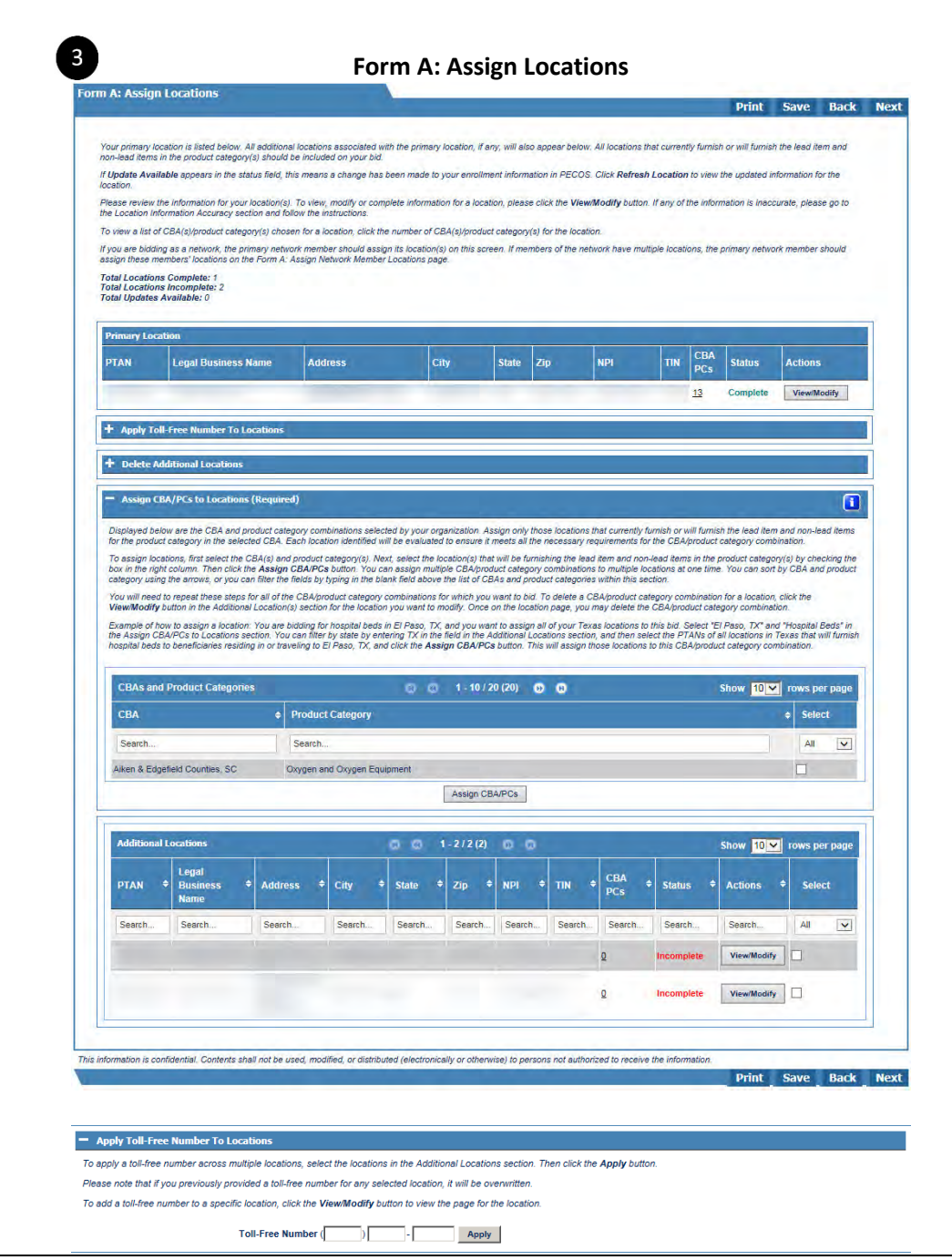

**3** Form A: Assign Locations – On the Assign Locations screen, you will indicate which competitions each location will service.

Under Assign CBA/PCs to Locations (Required), select the CBA(s) and product category(s). Then select the location(s) under Additional Locations that will service the competition(s). Your bid must include all locations that would furnish the lead item and nonlead items for the competition(s). Click the Assign CBA/PCs button and repeat to add competition(s) to your location(s).

To assist you in your selection, you may sort by CBA

or product category using the arrows, i, or you can filter the fields by typing in the blank box above the list of competitions.

Please remember that bid evaluation is based on the enrollment qualifications of the locations assigned in this section. You should only assign locations that are properly accredited and licensed to provide the entire product category(s) in the CBA(s).

If you wish to add the same toll-free number to some or all of your additional locations, you may do so on the **Form A: Assign Locations** screen by selecting the locations in the **Assign Locations** section, then entering the toll-free number under the **Apply Toll-Free Number to Locations** section and clicking **Apply**.

Round 2021 DBidS User Guide

| T & M.                                               |                                                                                                    |                                                                                                    |                                                                                                    |
|------------------------------------------------------|----------------------------------------------------------------------------------------------------|----------------------------------------------------------------------------------------------------|----------------------------------------------------------------------------------------------------|
| IAN:                                                 |                                                                                                    |                                                                                                    |                                                                                                    |
| egal Business Name:                                  |                                                                                                    |                                                                                                    |                                                                                                    |
| idder Number                                         |                                                                                                    |                                                                                                    |                                                                                                    |
| upplier Type: Network Bidder                         |                                                                                                    |                                                                                                    | di secondo de la companya de la companya de la companya de la companya de la companya de la companya de la comp |
| idder Status: Pending Approval                       |                                                                                                    |                                                                                                    | Prin                                                                                                    |
| ate location was added in DBidS: 09/19/14            |                                                                                                    |                                                                                                    | 1.000                                                                                                    |
| ate of last location update in DBidS: 09/19/14       |                                                                                                    |                                                                                                    | mould be im                                                                                                    |
| ate of PECOS update: 08/28/14                        |                                                                                                    |                                                                                                    |                                                                                                    |
| ields with updates available:                        |                                                                                                    |                                                                                                    | a section de                                                                                                    |
| the updated information is correct, click Accept PEG | OS Update button and your old information will be revised                                                                                                    | to reflect this updated information if you do not want to update the                                                                                                    | information in your bid, click the                                                                              |
| ancel cuttor.                                        |                                                                                                    |                                                                                                    |                                                                                                    |
| Field                                                | Current Value                                                                                                    | PECOS Updato                                                                                                    | Cabore III                                                                                                    |
| Legal Business Name                                  |                                                                                                    |                                                                                                    |                                                                                                    |
| Mailing Address Line 1                               | and the second second se | the second second second second second second second second second second second second second second second se                                                                                                    |                                                                                                    |
| Mailing Address Line 2                               |                                                                                                    | 1 million and the second second second second second second second second second second second second second se                                                                                                    | -                                                                                                    |
| Mailing Address City                                 |                                                                                                    | Concerning and Concerning and Concer |                                                                                                    |
| Maling Address State                                 |                                                                                                    |                                                                                                    |                                                                                                    |
| Mailing Address Zip Code                             |                                                                                                    |                                                                                                    |                                                                                                    |
| Telephone Number                                     |                                                                                                    |                                                                                                    | 110/19                                                                                                    |
| VPI Identification Number                            |                                                                                                    | and the second second s |                                                                                                    |
| Physical Address Line 1                              |                                                                                                    |                                                                                                    | See Month                                                                                                    |
| Physical Address Line 2                              |                                                                                                    | A REAL PROPERTY OF A REAL PROPERTY OF A REAL PROPER |                                                                                                    |
| Physical Address City                                |                                                                                                    |                                                                                                    |                                                                                                    |
| Physical Address State                               |                                                                                                    | the second second second second second second second second second second second second second second second se                                                                                                    |                                                                                                    |
| Physical Address Zip Code                            |                                                                                                    |                                                                                                    |                                                                                                    |
| Tax Identification Number (TIN)                      |                                                                                                    |                                                                                                    |                                                                                                    |
| Doing Business As (DBA)                              |                                                                                                    |                                                                                                    |                                                                                                    |
|                                                      |                                                                                                    |                                                                                                    |                                                                                                    |
|                                                      |                                                                                                    |                                                                                                    | kaentatin/                                                                                                    |
|                                                      |                                                                                                    | Accept PE                                                                                                    | ECOS Update Cancel                                                                                              |
|                                                      |                                                                                                    | Constant of                                                                                                    | as hutton (                                                                                                    |

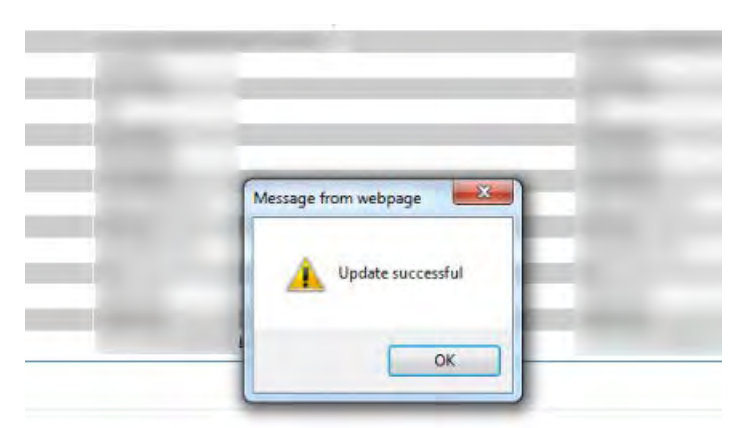

If **Update Available** appears in the status field, this means a change has been made to your enrollment information in PECOS. Click **Refresh Location** to view the updated information for the location.

A message box will display listing the fields (and values) that are both current and that have been updated in PECOS.

If the updated information is correct, click **Accept PECOS Update** and you will receive a pop-up box indicating that the update was successful, and your bid information will be revised to reflect this updated information. If you do not want to update the information in your bid, click **Cancel** and contact the <u>NSC</u>, if necessary.

Please review the information for your location(s). To view, modify, or complete information for a location, please click the **View/Modify** button. If any of the information is inaccurate, please go to the **Location Information Accuracy** section (step 4 on page 19) and follow the instructions.

## Form A: Networks

A network is a group of between two to twenty small suppliers that form a legal entity to furnish the lead item and all non-lead items for the product category throughout an entire CBA. These suppliers must certify they cannot independently furnish the lead item and all non-lead items in the product category to beneficiaries throughout the entire geographic area of the CBA for which the network is submitting a bid. The network collectively submits a bid as a single entity. Therefore, a network will complete a single Form A listing all locations that will furnish the lead item and all non-lead items for the product category throughout the CBA(s).

**Note:** Networks are not commonly owned or commonly controlled suppliers. For instructions on bidding as a commonly owned or commonly controlled supplier, please refer to section **Form A: Multiple Locations** on page 25.

### Form A: Add Network Member Locations

|                                                                                                    |                                                     |                                                                                                    |                                                                                   |                                          |                  |                       |                                           | Print                             | Save                 |
|----------------------------------------------------------------------------------------------------|-----------------------------------------------------|----------------------------------------------------------------------------------------------------|-----------------------------------------------------------------------------------|------------------------------------------|------------------|-----------------------|-------------------------------------------|-----------------------------------|----------------------|
|                                                                                                    |                                                     |                                                                                                    |                                                                                   |                                          |                  |                       |                                           |                                   | -                    |
| r the network member ham                                                                                                    | e to create a network m                             | ember. you must click                                                                                                    | d NDL in the "Net                                                                 | rk Member buttor                         | tor this informa | the Find Lee          | red below.                                | The least                         | no(a) rolated        |
| e "Network Location(s)" sec                                                                                                    | tion. If you have addition                          | anal locations associat                                                                                                    | ted with a differen                                                               | nt TIN, you must re                      | peat this step f | or each TIN c         | ombination.                               | on. The location                  | sh(s) related        |
| e locations to your bid, cher<br>Form A. Only network me                                                                                                    | ok the box in the right combers identified by their | olumn next to the local                                                                                                    | tion you want to i                                                                | include in Form A.<br>ontract. Repeat th | You may either   | click on the A        | Add Location                              | n(s) button or                    | the Next but         |
| that currently furnish or will                                                                                                    | furnish the lead item a                             | nd non-lead items in t                                                                                                    | he product catego                                                                 | ory should be incl                       | ided on your bit | d. You must in        | nclude all com                            | nmonly owned                      | t or common          |
| at are located in and/or outs                                                                                                    | ide the CBA that will fur                           | mish the lead item and                                                                                                    | d non-lead items                                                                  | in the product cab                       | egory(s) to bene | eficiaries who        | maintain a pe                             | ermanent resi                     | dence in the         |
| ields are marked with *                                                                                                    |                                                     |                                                                                                    |                                                                                   |                                          |                  |                       |                                           |                                   |                      |
| Network Member Name:                                                                                                    | + [                                                 |                                                                                                    | _                                                                                 |                                          |                  |                       |                                           |                                   |                      |
| network member rune:                                                                                                    |                                                     | Aug. (1997)                                                                                                    |                                                                                   |                                          |                  |                       |                                           |                                   |                      |
|                                                                                                    | Add Network Men                                     | iber Glear                                                                                                    |                                                                                   |                                          |                  |                       |                                           |                                   |                      |
| Network Members                                                                                                    |                                                     |                                                                                                    |                                                                                   |                                          |                  |                       |                                           |                                   |                      |
| Natural Manhar                                                                                                    |                                                     | Antiontal                                                                                                    |                                                                                   |                                          |                  |                       |                                           |                                   |                      |
| Member 1                                                                                                    |                                                     | Action(s)                                                                                                    |                                                                                   |                                          |                  |                       |                                           |                                   |                      |
|                                                                                                    |                                                     | Modity I Dele                                                                                                    | 19                                                                                |                                          |                  |                       |                                           |                                   |                      |
|                                                                                                    |                                                     | + PTAN                                                                                                    | TIN                                                                               |                                          | NPL              | 21                    | ocations Four                             | nd                                |                      |
|                                                                                                    |                                                     | + PTAN                                                                                                    | TIN                                                                               |                                          | NPI              | 2L                    | ocations Four                             | nd                                |                      |
|                                                                                                    |                                                     | + PTAN                                                                                                    | TIN                                                                               |                                          | NPI              | 2L                    | ocations Four                             | nd                                |                      |
|                                                                                                    |                                                     | + PTAN                                                                                                    | TIN<br>Find L                                                                     | ocation(s)                               | NPI              | 21                    | ocations Four                             | nd                                | _                    |
| Network Locations                                                                                                    |                                                     | + PTAN                                                                                                    | TIN Find L                                                                        | ocation(s)                               | NPI              | 21                    | ocations Four                             | nd                                |                      |
| Network Locations                                                                                                    |                                                     | + PTAN                                                                                                    | TIN                                                                               | ocation(s)                               | NPI              | 21                    | ocations Four                             | nd                                |                      |
| Network Locations                                                                                                    | 4                                                   | PTAN                                                                                                    | Find L                                                                            | ocation(s)                               | NPI              | 21                    | ocations Four                             | nd                                |                      |
| Network Locations                                                                                                    | s)                                                  | + PTAN                                                                                                    | Find L                                                                            | ocation(s)                               | NPI              | 21                    | ocations Four                             | nd<br>w 10 💌 r                    | ows per pa           |
| Network Locations                                                                                                    | s)                                                  | PTAN                                                                                                    | TIN     Find L     0     1 - 2/2                                                  | (2) © Q                                  |                  | 21                    | Show                                      | nd<br>w 10 💌 r                    | ows per pa           |
| Network Locations<br>Network Location(<br>Network<br>Member + P<br>Name                                                                                                 | s)<br>TAN + Legal B<br>Name                         | PTAN                                                                                                    | Find L<br>0 1 - 2/2<br>Address                                                    | coation(s)<br>(2) City +                 | NPI              | Zip ¢                 | Shov                                      | nd<br>w 10 v r<br>TIN ¢           | ows per pa<br>Select |
| Network Locations                                                                                                    | s)<br>TAN \$ Legal B<br>Name<br>search Search.      | troany Dee     troany     troany     tr | TIN<br>Find L<br>TIN<br>Find L<br>TIN<br>Find L<br>TIN<br>Find L<br>TIN<br>Find L | (2) (2) (2) (2) (2) (2) (2) (2) (2) (2)  | NPI              | 2L<br>Zip ¢<br>Search | ocations Four<br>Shov<br>NPI \$<br>Search | nd<br>w 10 v r<br>TIN \$          | ows per pa<br>Select |
| Network Locations<br>Network Location(<br>Network Location(<br>Network<br>Member ¢<br>Name<br>Search                                                                    | s)<br>TAN ¢ Legal B<br>Name<br>Search               | PTAN                                                                                                    | TIN<br>Find L<br>1 - 2/2<br>Address<br>Search                                     | (2) (2) (2) (2) (2) (2) (2) (2) (2) (2)  | NPI              | Zip +<br>Search       | Shov                                      | w 10 v r<br>TIN +<br>Search       | ows per pa<br>Select |
| Network Locations           Network Location(           Network           Network           Member           Search           Nember 1                                  | s)<br>TAN + Legal B<br>Name<br>Search Search        | twoary Dee     twoary     twoary     tw | Find L                                                                            | (2) O O<br>+ City +<br>Search            | NPI              | Zip +                 | Shov                                      | w 10 v r<br>TIN ♦<br>Search       | ows per pa<br>Select |
| Network Locations Network Location( Network Location( Network Member  P Name Search S Member 1                                                                          | s)<br>TAN • Legal B<br>Name<br>search Search        | troany Dee     troany     troany     tr | TIN<br>Find L<br>O 1 - 2/2<br>Address<br>Search                                   | (2) (2) (2) (2) (2) (2) (2) (2) (2) (2)  | NPI              | Zip \$                | Show                                      | nd<br>w 10 v r<br>TIN ÷<br>Seerch | ows per pa<br>Select |
| Network Locations           Network Location           Network           Network           Name           Search           Search           Member 1           Member 1 | s)<br>TAN & Legal B<br>Name<br>Search Search        | troomy Deep     troomy Deep     troomy Deep     troomy Deep     troomy Deep     troomy Deep     troomy Deep                                                                                                    | TIN<br>Find L<br>Address<br>Search                                                | (2) (2) (2) (2) (2) (2) (2) (2) (2) (2)  | NPI              | Zip +                 | Show                                      | w 10 r<br>TIN +<br>Search         | ows per pa<br>Select |
| Network Locations           Network Location           Network Location           Network           Member           Search                                             | s)<br>TAN + Legal B<br>Name<br>Search Search        | troomy Deep     troomy Deep     troomy Deep     troomy Deep                                                                                                    | TIN<br>Find L<br>1 - 2/2<br>Address<br>Search                                     | (2)<br>City +<br>Search                  | NPI              | Zip +<br>Search       | Show                                      | w 10 v r<br>TIN +<br>Search       | ows per pa<br>Select |

**1** Form A: Add Network Member Locations allows you to add each member of your network, as well as its locations that furnish or will furnish the lead item and non-lead items for the product category. Enter the network member's name in the Add Network Member section, and then click the Add Network Member button.

The member you added will appear in the **Network Members** section. Underneath its name, fields will appear for you to enter the member's PTAN, TIN, and NPI. When you enter this information and click the **Find Locations** button, the locations related to the TIN will appear under **Network Locations**, and you may select the location(s), and click the **Add Location(s)** button to add the location(s) to the network's bid. Repeat this process to add other members and locations.

DBidS will not find any location if any of the elements – PTAN, TIN, and NPI – are missing or incorrect.

2

#### Form A: Assign Network Member Locations

|                                                                                                    |                                                                                               |                                                                                                    |                                                                                                    | Print S                                                                                         | ave             |
|----------------------------------------------------------------------------------------------------|-----------------------------------------------------------------------------------------------|----------------------------------------------------------------------------------------------------|----------------------------------------------------------------------------------------------------|-------------------------------------------------------------------------------------------------|-----------------|
| ations associated with your network members appear below.                                                                                                    |                                                                                               |                                                                                                    |                                                                                                    |                                                                                                 |                 |
| pdate Available appears in the status field, this means a chang                                                                                                    | has been made to your en                                                                      | arollment information in PECOS                                                                           | Click Refresh Location to view t                                                                         | he updated information for the location.                                                        |                 |
| ase review the information for your location(s). To view, modify o<br>simultan Accuracy section and follow the instructions.                                                                                      | r complete information for a                                                                  | location, please click the View                                                                          | Modify button. If any of the inform                                                                      | nation is inaccurate, please go to the Location                                                 |                 |
| view a list of CBA(s)/product category(s) chosen for a location, c                                                                                                    | ick the number of CBA(s)/p                                                                    | roduct category(s) for the locati                                                                        | on.                                                                                                    |                                                                                                 |                 |
| al Locations Complete: 0<br>lal Locations Incomplete: 2<br>lal Updates Available: 0                                                                                                    |                                                                                               |                                                                                                    |                                                                                                    |                                                                                                 |                 |
| Apply Toll-Free Number To Locations                                                                                                    |                                                                                               |                                                                                                    |                                                                                                    |                                                                                                 |                 |
| o apply a toll-free number across multiple locations, select the lo                                                                                                    | cations in the Network Loca                                                                   | stions section. Then click the Ap                                                                        | ply button.                                                                                              |                                                                                                 |                 |
| lease note that if you previously provided a toll-free number for a                                                                                                    | ny selected location, it will                                                                 | be overwritten with the toll-free                                                                        | number you enter here.                                                                                   |                                                                                                 |                 |
| o add a toll-free number to a specific location, click the View/Mo                                                                                                    | dify button to view the page                                                                  | e for the location.                                                                                      |                                                                                                    |                                                                                                 |                 |
|                                                                                                    |                                                                                               |                                                                                                    |                                                                                                    |                                                                                                 |                 |
| Toll-Free Number                                                                                                    | PLFL                                                                                          | Apply                                                                                                    |                                                                                                    |                                                                                                 |                 |
| Delete Additional Locations                                                                                                    |                                                                                               | -                                                                                                    |                                                                                                    |                                                                                                 |                 |
| o remove a location, select the location from Network Locations                                                                                                    | section below and click the                                                                   | Delete button                                                                                            |                                                                                                    |                                                                                                 |                 |
| Delete                                                                                                    |                                                                                               |                                                                                                    |                                                                                                    |                                                                                                 |                 |
| Assign CBA/PCs to Locations (Required)                                                                                                    |                                                                                               |                                                                                                    |                                                                                                    |                                                                                                 | 1               |
| Naplayed below are the CBA and product category combinations<br>ategory in the selected CBA. Each location identified will be eval                                                                                | selected by your organizati<br>lated to ensure it meets all                                   | on. Assign only those locations<br>the requirements for the CBA/p                                        | that currently furnish or will furnish<br>roduct category combination.                                   | the lead item and non-lead items in the produ                                                   | uct             |
| To assign locations, first select the CBA(s) and product category<br>olumn. Then click the <b>Assign CBA/PCs</b> button. You can assign<br>an filter the fields by typing in the blank field above the list of CB | i). Next, select the location(<br>multiple CBA/product categ<br>as and product categories v   | (s) that will be furnishing the lea<br>ory combinations to multiple loc<br>vithin this section.          | l item and non-lead items in the p<br>ations at one time. You can sort b                                 | roduct category(s) by checking the box in the<br>y CBA and product category using the arrows    | right<br>or you |
| You must repeat these steps for all of the CBA/product category o<br>coation(a) section for the location you want to modify. Once on t                                                                            | ombinations for which you i<br>le location page, you may o                                    | want to bid. To delete a CBA/pr<br>delete the CBA/product category                                       | oduct category combination for a k<br>combination.                                                       | ocation, click the View/Modify button in the A                                                  | dditiona        |
| Example of how to assign a location: You are bidding for hospital<br>SA/PCs to Locations section. You can filter by state by entering<br>activity in or travelling to El Page. TX and click the Assign CBA        | beds in El Paso, TX, and yo<br>TX in the field in the Additio<br>PCs button. This will assign | ou want to assign all of your Tex<br>anal Locations section, and then<br>those locations to this CBA/pro | as locations to this bid. Select "El<br>select the PTANs of all locations i<br>duct category combination | Paso, TX" and "Hospital Beds" in the Assign<br>in Texas that will furnish hospital beds to bene | eficiarie       |

| CBAs and Product Categories    | 🚺 🔂 1 - 10 / 20 (20) 👩 😋                                                                 | Show 10 rows per page   |
|--------------------------------|------------------------------------------------------------------------------------------|-------------------------|
| CBA                            | Product Category                                                                         | e Select                |
| Search                         | Search                                                                                   | All                     |
| Aiken & Edgefield Counties, SC | Oxygen and Oxygen Equipment                                                              |                         |
| Aiken & Edgefield Counties, SC | Standard Power Mobility Devices                                                          |                         |
| Aiken & Edgefield Counties, SC | Enteral Nutrition                                                                        |                         |
| Aiken & Edgefield Counties, SC | Continuous Positive Airway Pressure (CPAP) Devices and Respiratory Assist Devices (RADs) |                         |
| Aiken & Edgefield Counties, SC | Hospital Beds                                                                            |                         |
| Aiken & Edgefield Counties, SC | Negative Pressure Wound Therapy (NPWT) Pumps                                             |                         |
| Aiken & Edgefield Counties, SC | Walkers                                                                                  |                         |
| Aiken & Edgefield Counties, SC | Support Surfaces (Groups 1 and 2)                                                        |                         |
| Aiken & Edgefield Counties, SC | Standard Manual Wheelchairs                                                              |                         |
| Aiken & Edgefield Counties, SC | Nebulizers                                                                               |                         |
|                                | Assign CBA/POs                                                                           |                         |
| Network Locations              | 0 0 1-2/2(2) 0 0                                                                         | Show 10 🗸 rows per page |
| Network Lea                    |                                                                                          |                         |

| Member ¢<br>Name | PTAN \$ | Business    Name | Address | City    | State   | ٠ | Zip 🕈  | NPI 🕈  | TIN    | PCs      | Status 🗢   | Actions     | Selec |   |
|------------------|---------|------------------|---------|---------|---------|---|--------|--------|--------|----------|------------|-------------|-------|---|
| Search           | Search  | Search           | Search  | Search. | Search. |   | Search | Search | Search | Search   | Search     | Search      | All   | ~ |
| Member 1         |         |                  |         |         |         |   |        |        |        | <u>0</u> | Incomplete | View/Modify | ] 🗆   |   |
| Member 1         |         |                  |         |         |         |   |        |        |        | Q        | incomplete | ViewModify  |       |   |

On the Form A: Assign Network Member Locations screen, you will indicate which location(s) will service which competition(s). Your bid must include all locations that would furnish the lead item and non-lead items for the competition(s).

Please remember that bid evaluation is based on the qualifications of the locations assigned in this section. You should only assign locations that are properly accredited and licensed to furnish the entire product category(s) in the CBA(s).

Select the competition, and then select the location(s) that will be furnishing the lead item and non-lead items. Click **Assign CBA/PCs** to assign the competition(s) to the location.

To assist you in your selection, you may sort by CBA or product category

using the arrows,  $\Box$ , or you can filter the fields by typing in the blank box above the list of CBAs and product categories.

| uply a toll-free number across multiple location                                                                                                    | ns, select the locations in the Network Loca                                                                                                    | tions section. Then click the A                                                                                                    | Apply button                                                                                                    |                                                                                                    |                                                                                                    |                                                                                                    |
|----------------------------------------------------------------------------------------------------|----------------------------------------------------------------------------------------------------|----------------------------------------------------------------------------------------------------|----------------------------------------------------------------------------------------------------|----------------------------------------------------------------------------------------------------|----------------------------------------------------------------------------------------------------|----------------------------------------------------------------------------------------------------|
| e note that if you previously provided a foll-fre                                                                                                    | ee number for any selected location, it will t                                                                                                    | be overwritten with the toll-free                                                                                                    | e number you enter here.                                                                                                    |                                                                                                    |                                                                                                    |                                                                                                    |
| to a toil-tree number to a specific location, cild                                                                                                    | ok the viewsloairy button to view the page                                                                                                    | for the location.                                                                                                    |                                                                                                    |                                                                                                    |                                                                                                    |                                                                                                    |
| Toll-Fre                                                                                                    | e Number                                                                                                    | Apply                                                                                                    |                                                                                                    |                                                                                                    |                                                                                                    |                                                                                                    |
|                                                                                                    |                                                                                                    |                                                                                                    |                                                                                                    |                                                                                                    |                                                                                                    |                                                                                                    |
|                                                                                                    |                                                                                                    |                                                                                                    |                                                                                                    |                                                                                                    |                                                                                                    |                                                                                                    |
|                                                                                                    |                                                                                                    |                                                                                                    |                                                                                                    |                                                                                                    |                                                                                                    |                                                                                                    |
|                                                                                                    |                                                                                                    |                                                                                                    |                                                                                                    |                                                                                                    |                                                                                                    |                                                                                                    |
|                                                                                                    |                                                                                                    |                                                                                                    |                                                                                                    |                                                                                                    |                                                                                                    |                                                                                                    |
| ate: 09/30/14 11:47                                                                                                    |                                                                                                    |                                                                                                    |                                                                                                    |                                                                                                    |                                                                                                    |                                                                                                    |
| TAN:                                                                                                    |                                                                                                    |                                                                                                    |                                                                                                    |                                                                                                    |                                                                                                    |                                                                                                    |
| egal Business Name:                                                                                                    |                                                                                                    |                                                                                                    |                                                                                                    |                                                                                                    |                                                                                                    |                                                                                                    |
| unnlier Type: Network Eiddor                                                                                                    |                                                                                                    |                                                                                                    |                                                                                                    |                                                                                                    | 1                                                                                                    |                                                                                                    |
| idder Status: Pending Approval                                                                                                    |                                                                                                    |                                                                                                    |                                                                                                    |                                                                                                    |                                                                                                    | Delut                                                                                                    |
|                                                                                                    |                                                                                                    |                                                                                                    |                                                                                                    |                                                                                                    |                                                                                                    | anana.                                                                                                    |
| ate location was added in DBidS: 09/19/14                                                                                                    |                                                                                                    |                                                                                                    |                                                                                                    |                                                                                                    |                                                                                                    |                                                                                                    |
| rate of rast location update in DBidS: 09/19/14<br>rate of PECOS update: 08/28/14                                                                                                    |                                                                                                    |                                                                                                    |                                                                                                    |                                                                                                    | Pacual                                                                                                    | a pe ancia                                                                                                    |
| and a second approved states in                                                                                                    |                                                                                                    |                                                                                                    |                                                                                                    |                                                                                                    |                                                                                                    |                                                                                                    |
| ields with updates available:                                                                                                    |                                                                                                    |                                                                                                    |                                                                                                    |                                                                                                    | V bet                                                                                                    | 000.000                                                                                                    |
| If the updated information is correct, cilck Accept PI                                                                                                    | EGDS Update button and your bid intermetion w                                                                                                    | will be revised to reflect this update                                                                                                    | d Information if you do not                                                                                                    | want to update the information in s                                                                                                    | our bid, citck the                                                                                                    |                                                                                                    |
| hanced button                                                                                                    |                                                                                                    |                                                                                                    |                                                                                                    |                                                                                                    |                                                                                                    | aa aalada                                                                                                    |
| Field                                                                                                    | Current Value                                                                                                    |                                                                                                    | PECOS Update                                                                                                    |                                                                                                    |                                                                                                    |                                                                                                    |
| Legal Business Name                                                                                                    |                                                                                                    | -                                                                                                    |                                                                                                    |                                                                                                    |                                                                                                    |                                                                                                    |
| Mailing Address Line 1                                                                                                    | the second second second second second second second second second second second second second second second se                                                                                                    | _                                                                                                    |                                                                                                    |                                                                                                    |                                                                                                    |                                                                                                    |
| Mailing Address Line 2                                                                                                    |                                                                                                    | _                                                                                                    | -                                                                                                    |                                                                                                    |                                                                                                    |                                                                                                    |
| Mailing Address City<br>Mailing Address State                                                                                                    |                                                                                                    |                                                                                                    | _                                                                                                    |                                                                                                    |                                                                                                    |                                                                                                    |
| Mailing Address Zip Code                                                                                                    |                                                                                                    |                                                                                                    |                                                                                                    |                                                                                                    |                                                                                                    |                                                                                                    |
|                                                                                                    |                                                                                                    |                                                                                                    |                                                                                                    |                                                                                                    |                                                                                                    |                                                                                                    |
| Telephone Number                                                                                                    |                                                                                                    |                                                                                                    |                                                                                                    |                                                                                                    | Galad                                                                                                    | Marty                                                                                                    |
| Telephone Number<br>NPI Identification Number<br>Physical Address I inc 1                                                                                                    |                                                                                                    |                                                                                                    |                                                                                                    |                                                                                                    |                                                                                                    |                                                                                                    |
| Telephone Number<br>NPI Identification Number<br>Physical Address Line 1<br>Physical Address Line 2                                                                                                    |                                                                                                    |                                                                                                    | _                                                                                                    | -                                                                                                    |                                                                                                    |                                                                                                    |
| Telephone Number<br>NPI (dentification Number<br>Physical Address Line 1<br>Physical Address Line 2<br>Physical Address Line 2                                                                                                    | -                                                                                                    | -                                                                                                    |                                                                                                    | -                                                                                                    |                                                                                                    |                                                                                                    |
| Telephone Number<br>NPI Identification Number<br>Physical Address Line 1<br>Physical Address Line 2<br>Physical Address City<br>Physical Address State<br>Physical Address State                                                                                                    | _                                                                                                    | _                                                                                                    | -                                                                                                    | -                                                                                                    |                                                                                                    | _                                                                                                    |
| Telephone Number<br>NPI Identification Number<br>Physical Address Line 1<br>Physical Address Line 2<br>Physical Address City<br>Physical Address State<br>Physical Address State<br>Physical Address Zp Code<br>Tax Identification Number (TN)                                                                                                    |                                                                                                    |                                                                                                    |                                                                                                    |                                                                                                    |                                                                                                    | -                                                                                                    |
| Telephone Number<br>Nell Jestification Number<br>Physical Address Line 1<br>Physical Address Line 2<br>Physical Address City<br>Physical Address City<br>Physical Address City<br>Physical Address City<br>Physical Address City<br>Physical Address City<br>Device Address City<br>Device                                                                                      |                                                                                                    |                                                                                                    |                                                                                                    |                                                                                                    |                                                                                                    |                                                                                                    |
| Telephone Number<br>Physical Address Line 1<br>Physical Address Line 2<br>Physical Address Cap<br>Physical Address State<br>Physical Address State<br>Physical Address Cole<br>Physical Address Cole<br>Physical Address Cole<br>Physical Address Cole<br>Physical Address Cole<br>Physical Address Cole<br>Physical Address Cole<br>Deal Business As (DEA)                                                                                                    |                                                                                                    |                                                                                                    |                                                                                                    |                                                                                                    |                                                                                                    |                                                                                                    |
| Teleptone Number<br>Physical Address Line 1<br>Physical Address Line 2<br>Physical Address Line 2<br>Physical Address State<br>Physical Address State<br>Physical Address State<br>Disclottication Number (MI)<br>Doing Eysneer As (DBA)                                                                                                    |                                                                                                    |                                                                                                    |                                                                                                    |                                                                                                    |                                                                                                    | anter contra                                                                                                    |
| Telephone Number<br>Hill Isethifusion Number<br>Physical Address Line 1<br>Physical Address Line 2<br>Physical Address Line 2<br>Physical Address State<br>Physical Address State<br>Physical Address State<br>Physical Address State<br>Physical Address Address (DBA)<br>Doing Evaneer As (DBA)                                                                                                    |                                                                                                    | -                                                                                                    |                                                                                                    | Access DECOS Lindal                                                                                                    |                                                                                                    | entrend avail                                                                                                    |
| Telephone Number<br>Physical Address Line 1<br>Physical Address Line 1<br>Physical Address Line 2<br>Physical Address CBY<br>Physical Address State<br>Physical Address State<br>Physical Address State<br>Physical Address Address Address Address Address<br>Tax Identification Number (Titri<br>Deing Dusiness As (DEA)                                                                                                    |                                                                                                    |                                                                                                    |                                                                                                    | Accept PECOS Updat                                                                                                    | e Cancel a co                                                                                                    | natest will<br>inter the form                                                                                                    |
| Teleptone Number<br>Physical Address Line T<br>Physical Address Line T<br>Physical Address Line 2<br>Physical Address State<br>Physical Address State<br>Physical Address State<br>Design Line Address State<br>Physical Address State<br>Physical Address Physical Physical<br>Physical Address Physical Physical<br>Physical Address Physical Physical<br>Physical Address Physical Physical<br>Physical Address Physical Physical<br>Physical Address Physical Physical<br>Physical Address Physical<br>Physical Physical<br>Physical Address Physical<br>Physical Address Physical<br>Physical Physical<br>Physical Physical Physical<br>Physical Physical Physical<br>Physical Physical Physical<br>Physical Physical Physical Physical<br>Physical Physical Physical<br>Physical Physical Physical Physical |                                                                                                    |                                                                                                    |                                                                                                    | Accept PECOS Updat                                                                                                    | e Cancel a to                                                                                                    | utter vel<br>dan Yay                                                                                                    |
| Telephone Number<br>Mill Identification Number<br>Physical Address Line 1<br>Physical Address Line 2<br>Physical Address State<br>Physical Address State<br>Physical Address State<br>Physical Address State<br>Design Evanese Telephone<br>Telephone Address State<br>Physical Address Telephone<br>Physical Address Telephone<br>Physical Address Telephone<br>Physical Address Telephone<br>Physical Address Telephone<br>Telephone<br>Telephone<br>Physical Address Telephone<br>Physical Address Telephone<br>Physical Ad                                           | ndref Jangary constitutions for unity you with it                                                                                                    | e out To poore a CRAgneours b                                                                                                    |                                                                                                    | Accept PECOS updat                                                                                                    | e Cancel a be                                                                                                    | ntrad will<br>dian Yaw<br>ind                                                                                                    |
| Telephone Number<br>Hill learning data Munders<br>Physical Address Line 1<br>Physical Address Line 2<br>Physical Address Zile<br>Physical Address State<br>Physical Address State<br>Physical Address State<br>Physical Address State<br>Physical Address State<br>Physical Address Address Address Address<br>Teleford State Annexe (THR)<br>Doing Expanses As (DEA)<br>with Anne & Physical Address Address<br>Munder Address Address Address Address<br>Address Address Address Address Address<br>Address Address Address Address Address<br>Address Address Address Address<br>Address Address Address Address Address<br>Munder Address Address Address Address<br>Address Address Address Address<br>Address Address Address Address<br>Address Address Address Address<br>Address Address Address Address<br>Address Address Address Address<br>Address Address Address<br>Address Address Address Address<br>Address Address Address<br>Address Address Address<br>Address Address Address<br>Address Address Address Address<br>Address Address Address<br>Address Address Address<br>Address Address Address Address<br>Address Address Address Address<br>Address Address Address Address<br>Address Address Address Address Address Address<br>Address Address Address Address Address Address<br>Address Address Address Address Address Address Address<br>Address Address Address Address Address Address Address Address Address Address Address Address Address Address Address Address                                                                                                     | olog bangany constantions for when you withit<br>(F) you who have the CEA product charge you<br>have bangen by the constant of the constant charge you                                                                                                    | e bei To bolens & ChAereodory be<br>nichtean                                                                                                    | Integra combinence de suc                                                                                                    | Accept PECOS Updat<br>anso: pick the Unwerfendty cutt                                                                                                    | c Cancel a di Antonio di Antonio                                                                                                    | ister ver<br>ist<br>ister ver<br>ist<br>ister ver                                                                                                    |
| Telephone Number<br>Hill Iselatification Number<br>Physical Address Line 1<br>Physical Address Line 2<br>Physical Address State<br>Physical Address Table<br>Physical Address Table<br>Physical Address Table<br>Physical Address Table<br>Physical Address Table<br>Physical Address Table<br>Physical Address Table<br>Table<br>Table Table<br>Table Table Table<br>Table Table                                                                         | wheel category constraints for wheel you with a<br>gr you may based the CRAInternal of the<br>interfactor security of LF Alex, The art your<br>in 'Source there are noted by memory The lite tool<br>in 'Source there are noted by memory The lite tool<br>in 'Source there are noted by memory The lite tool<br>in security one before an interface the content of the<br>interface the security of the lite tool the security of the<br>interface the security of the security of the<br>interface the security of the security of the security of the<br>interface the security of the security of the security of the<br>interface the security of the security of the security | e bol To poore a Chânnodura la<br>monanno<br>da rote la andra at of your Tenar ho<br>da rote la andra at of your Tenar ho<br>da rote la andra si orazione an<br>gargo combunitore                                                                                                    | impery combineties for a co-                                                                                                    | Accept PECOS Updat                                                                                                    | e Cancel a barrow                                                                                                    | intend will<br>inten Your<br>latt Your<br>latt seed<br>and in #J                                                                                                    |
| Telephone Number<br>Mill Identification Number<br>Physical Address Line 3<br>Physical Address Line 3<br>Physical Address State<br>Physical Address State<br>Physical Address State<br>Design Evanteers Methods<br>The Identification Number (Thit)<br>Design Evanteers As (DEA)<br>and a state of the Address State Catalyons<br>with avoid to record these receives the address pot<br>the of CATA and the Address State Catalyons<br>with avoid to record these receives the address pot<br>the of CATA and the Address As (DEA)<br>and the address As (DEA)                                                                                                    | ndvet Casegory constraining for which you work<br>p, go or nig sold the fire CEApropart (CEApropart<br>CEAPTOR Source) (III - E Place Ty, and you in<br>"Roce and for go which is phonging "Source" and you<br>if to care filter to all the bits phonging "Source" and<br>if a clarge blace accounts to the "Source" and a                                                                                                    | v bol To policing a Cabbynodura bo<br>menanan<br>unit la naging at di Jouin Tancas ka<br>and at di a databas<br>angang contenention                                                                                                    | ingery combination for a loc<br>calors to the Quit Sec. 15                                                                                                    | Accept PECOS Updat<br>accept PECOS Updat<br>accept of the Unwelfnedig cutto<br>Paco, Tic and "Responsing Exception<br>Actes of all interferes in Trees and                      | Cancel and Provide Academic<br>and Provide Academic<br>and Academic<br>and Academic<br>and Aca                           | integi ooli<br>integi ooli<br>integi Yav<br>integi ooli<br>integi ooli<br>integi |
| Telephone Number<br>Mill Identification Number<br>Physical Address Lie 3<br>Physical Address Lie 2<br>Physical Address State<br>Physical Address State<br>Physical Physical Physical Physical<br>Address Physical Physical Physical Physical<br>Physical Physical Physical Physical<br>Physical Physical Physical Physical<br>Physical Physical Physical Physical<br>Physical Physical Physical Physical<br>Physical Physical Physical Physical<br>Physical Physical Physical Physical<br>Physical Physical Physical Physical<br>Physical Physical Physical Physical Physical<br>Physical Physical Physical Physical Physical<br>Physical Physical Physical Physical Physical Physical<br>Physical Physical Physical Physical Physical Physical<br>Physical Physical Physical Physical Physical Physical<br>Physical Physical Physical Physical Physical Physical Physical<br>Physical Physical Physic                                                                                                    | induct Category constitutions for which you wink is<br>g sported based deal may be which you wink is<br>g sported by sported deal may be the sported deal may be<br>addressed by sported deal may be the sported deal may be<br>at a stage is posse gateroom for the sported deal may be                                                                                                    | N Ind Try borns a CBAhryosairs an<br>expression<br>and the second second second second second<br>second second second second second second<br>second second second second second second<br>second second second second second second<br>second second second second second second<br>second second second second second second<br>second second second second second second<br>second second second second second second<br>second second second second second second second<br>second second second second second second second<br>second second second second second second second second<br>second second second second second second second second<br>second second second second second second second second<br>second second second second second second second second second second<br>second second second second second second second second second second<br>second second second second second second second second second second second second second second second second<br>second second second second second second second second second second second second second second second second<br>second second secon                                                                                                    | aligney cominential for a co-<br>ception to the last Server for                                                                                                    | Accept PECOS Updat<br>anon alts the VewYouth suits<br>Alts of all common in Toward at a                                                                                         | e Cancel - A                                                                                                    | instead over<br>dian Your<br>iad<br>i anothori f<br>and<br>off in El<br>Tech Magn                                                                                                    |
| Telephone Number<br>Mill Identification Number<br>Physical Address Line 1<br>Physical Address Line 2<br>Physical Address State<br>Physical Address State<br>Physical Physical Physical Physical<br>State<br>Physical Physical Physical Physical<br>Physical Physical Physical<br>Physical Physical Physical Physical<br>Physical Physical Physical Physical<br>Physical Physical Physical Physical<br>Physical Physical Physical<br>Physical Physical Physical<br>Physical Physical Physical<br>Physical Physical Physical<br>Physical Physical Physical<br>Physical Physical Physical Physical<br>Physical Physical Physical<br>Physical Physical Physical Physical<br>Physical Physical Physical Physical<br>Physical Physical Physical Physical<br>Physical Physical Physical Physical<br>Physical Physical Physical Physical<br>Physical Physical Physical Physical<br>Physical Physical Physical Physical<br>Physical Physical Physical Physical<br>Physical Physical Physical Physical Physical<br>Physical Physical Physical Physical Physical Physical Physical<br>Physical Physical Physic                                                                                                    | nifed Europan constantions for which you wish<br>in you not good the the CRA processing of the second<br>in You de Barry as the Second of Second of the Second<br>in You de Barry as these by onlineing To it are of the<br>of a step 10 blass business in the Second of the                                                                                                    | e bot To ablens & CBAsnoodky ba<br>decisions<br>of the avegat at of your Texas to<br>be the decision of a decision was<br>any conservative<br>1.11410                                                                                                    | angiong commissions for grad                                                                                                    | Accept PECOS Updat<br>anon glob the Weekfeddy cutt<br>Peol, Th <sup>o</sup> and <sup>th</sup> etareting Back<br>Mar of all locations in Teres that a                            | e Cancel a family and the second second seco                                                                                                    | istricul evid<br>dian Your<br>lad<br>l anothorit f<br>and<br>any in El<br>Ling (1) all                                                                                                    |
| Telephone Number<br>Mill Identification Kunders<br>Physical Address Line 3<br>Physical Address Line 3<br>Physical Address State<br>Physical Address State<br>Physical Address State<br>Design Evances State<br>Design Evances At (DEA)<br>The Identification Human (ITM)<br>Design Evances At (DEA)                                                                                                    | ndred casegory accentrations for which you works<br>pr. you who you accent the CEAphroad Casegory ac<br>responsed on you work with UK Deam. Dy, and you<br>in the one performance and by anthrong TC and you<br>at a stop lobate backwork to the Staff Indeam of at<br>a stop lobate backwork to the Staff Indeam of at                                                                                                    | er bas. To advise a CDAsenadules a<br>monotoni<br>ums tur avages at 4 Flocar to<br>a res 4 advised a i Anstisme son<br>genry summents                                                                                                    | angung comminenten för si tra<br>Geföret til Nite Saut Stever 1 <sup>eg</sup><br>Tanna, and deten sokist free PT                                                                                                    | Accept PECOS Updat<br>annin dick the Unwerfinding suffic<br>Peop. The and "Reparation Econo<br>May of all Interfaces in Trees that a                                            | Cancel as a second second seco                                                                                                    | nstreur (vis)<br>dian Yaw<br>iat Yaw<br>i pectroni (<br>sed<br>set in E)                                                                                                    |
| Telephone Number<br>Mill Identification Number<br>Physical Address Line 3<br>Physical Address Line 3<br>Physical Address State<br>Physical Address State<br>Physical Physical Physical Physical<br>Physical Physical Physical Physical<br>Physical Physical Physical Physical<br>Physical Physical Physical Physical<br>Physical Physical Physical Physical<br>Physical Physical Physical Physical<br>Physical Physical Physical Physical<br>Physical Physical Physical Physical<br>Physical Physical Physical Physical<br>Physical Physical Physical Physical<br>Physical Physical Physical Physical<br>Physical Physical Physical Physical<br>Physical Physical Physical Physical Physical<br>Physical Physical Physical Physical Physical<br>Physical Physical Physical Physical Physical<br>Physical Physical Physical Physical Physical Physical<br>Physical Physical Physical Physical Physical Physical<br>Physical Physical Physical Physical Physical Physical Physical<br>Physical Physical Physica                                                                                                    | Advat Consequence point instances for advecting security of<br>the point of the security of the security of<br>resources of balance from the SE Falson Try, and you an<br>all assesses the two SER Asymptotic of and<br>all assesses the two SER Asymptotic of and<br>Provided Confequence                                                                                                    | N and Tryndrine or CDAannoulds be<br>reconception<br>and the second of the Court Transit to<br>any one - Androad or Transit to an<br>angley combinistory                                                                                                    | angery cominential the science of the science of th | Accept PECOS Updat                                                                                                    | e Cancel of Anthrese of Anthrese of Anthre                                                                                                    | dan Yaw<br>Ian Yaw<br>I and Jan Yaw<br>I and Jan Fi<br>I and Jan Fi<br>I and Jan Fi                                                                                                    |
| Teleptone Number<br>Mille Isanitication Number<br>Physical Address Line 1<br>Physical Address Line 2<br>Physical Address Table<br>Physical Address Table<br>Physical Address Table<br>Design Designed Number<br>(This Address Table (DBA)<br>Design Designed Address Table (DBA)<br>Design Designed Address Table (DBA)<br>Design Design Designed Address Table (DBA)<br>Design Design Designed Address Table (DBA)<br>Design Design Design Designed Address Table (DBA)<br>Design Design Designed Address Table (DBA)<br>Design Design Design Design Design Design Design Design Design Design Design Design Design Design Design Design Design Design Design Design Design Design Design Design Design Design Design Design Design Design Design Design Design Design Design Design Design Design Design Design Design De                                                                                                    | nifed Category constitutions for which you with<br>p you can go white the CRA provident of biographic<br>p you can go white the CRA provident of biographic<br>is to use the Biorg to state by one may "bio provident of the state<br>of a state of biom backwards in the STA because of a<br>provide Biorg to the Biorg to the State of the State of the State                                             | e bet To ablem is CBAsneodata be<br>netrotecie<br>da de de Adolocie I Anticiene bet<br>da de de Adolocie I Anticiene bet<br>genny sciencemento<br>2 1 1 1 4 10                                                                                                    | anglong comminential for a ca<br>carlone to You dout. Served <sup>16</sup><br>carlone to You dout. Served <sup>16</sup>                                                                                                    | Accept PECOS Updat<br>arrest click the Unwerfinding out<br>arrest click the Unwerfinding out<br>arrest click the University of the<br>arrest of a constraints of Toward the arr | e Cancel a bar<br>n in the Address (autors<br>of hense repender causes<br>in the M Rever Causes<br>in the M Rever Causes<br>in the M Rever Causes<br>in the M Rever Causes<br>in the M Rever Causes<br>in the M Rever Causes                                                                                                    | utited well<br>attent well<br>and<br>and<br>and<br>and<br>and<br>and<br>and<br>and<br>and<br>and                                                                                                    |
| Teleptone Number<br>Mill Identification Number<br>Physical Address Line 3<br>Physical Address Line 3<br>Physical Address State<br>Physical Address State<br>Physical Address State<br>Design (State State<br>Physical Address State<br>Physical Address State<br>Ph          | ndred European constructions for which you work in<br>p) governing which for Collaboration (Collaboration) of<br>responsed you work of the Collaboration (Collaboration)<br>responsed you work of the Collaboration (Collaboration)<br>of a collaboration (Collaboration)<br>of a collaboration (Collaboration)<br>of Collaboration (Collaboration)                                                                                                    | vi bol Tpisoinn e Châpredur b<br>menoaen<br>unt La najad d'a Jouir Tanach<br>an de A defaba<br>a de A defaba<br>an de A defaba<br>an defaba<br>an defaba<br>an defaba | ingery commission for a co<br>calors to the automation for a co<br>calors to the automation for the                                                                                                    | Accept PECOS Updat<br>ansis: plos the (Inwerfendig curit<br>Paio). The and "Requestion Ecolo<br>Allo of all interference in Tarves shafe                                        | a Cancel a barriers<br>with Additional (searces<br>commit Add Robert Sugary<br>A math in Applicing Sugary<br>A math in Applicing Sugary<br>Select                                                                                                    | state and and a state of the state of the st                                                                                                    |
| Teleptone Number<br>Mill Identification Number<br>Physical Address Line 3<br>Physical Address Line 3<br>Physical Address State<br>Physical Address State<br>Physical Physical Physical Physical<br>Debug Evaluation (Control Physical Physical<br>Address Physical Physical Physical Physical<br>Physical Physical Physical Physical<br>Physical Physical Physical Physical<br>Physical Physical Physical Physical<br>Physical Physical Physical Physical<br>Physical Physical Physical Physical<br>Physical Physical Physical Physical<br>Physical Physical Physical Physical<br>Physical Physical Physical Physical<br>Physical Physical Physical Physical Physical<br>Physical Physical Physical Physical Physical<br>Physical Physical Physical Physical Physical<br>Physical Physical Physical Physical Physical<br>Physical Physical Physical Physical Physical Physical Physical<br>Physical Physical Physical Physical Physical Physical Physical Physical<br>Physical Physical Ph                                                                                                    | inford Category confidentions for which you with it<br>g, bot does for CLA sector Tables to a sector<br>g, bot does for CLA sector Tables to a sector<br>al sector for the CLA sector Tables to a sector<br>al sector for the CLA sector and the<br>descent for the CLA sector and the<br>Prostance Calegory                                                                                                    | N Ida Try doine a CBAlanoduis a<br>expression<br>and the second second second second<br>second second second second second<br>second second second second second<br>second second second second second<br>second second second second second<br>second second second second second second<br>second second second second second second<br>second second second second second second<br>second second second second second second<br>second second second second second second second<br>second second second second second second second<br>second second second second second second second second<br>second second second second second second second second second second<br>second second second second second second second second second second second second second second second second<br>second second                                                                                                    | aligney cominential for a co-<br>control to 10 and 2014 of 10                                                                                                    | Accept PECOS Updat                                                                                                    | e Cancel a comment<br>in a the adartmet ( comment<br>in the adartmet ( comment<br>in the adartmet ( comme | stand evel<br>stan Your<br>stan Your<br>and<br>and off in El<br>plat plan                                                                                                    |
| Telephone Number<br>Mill Iselatification Kunolen<br>Physical Address Line 1<br>Physical Address Line 2<br>Physical Address City<br>Physical Address Telephone<br>Physical Address Telephone<br>Physical Address Telephone<br>Physical Address Telephone<br>Telephone Address Telephone<br>Telephone Address Telephone<br>Te                                                       | nifed Cangers constitutions for which you with<br>in your and some the CRA provident of the your of a<br>in your and some the CRA provident of the your your<br>in You and Berrich at the your your your<br>in your and the source of the your your your your your<br>a congrist blane because in your your your your your<br>Provide Berrich at the your your your your your your your<br>Provide Berrich at the your your your your your your your your                                                                                                    | e del Tra abiene e CliAependules a<br>inclusioni<br>uno fara agginari del pour Tence i de<br>ingelity constantesso<br>1 1/4/10                                                                                                    | anglessy commission for a spectra                                                                                                    | Accept PECOS Updat                                                                                                    | e Cancel a de la de la d                                                                                                    | stated well<br>stated well<br>state<br>i another in el<br>per page                                                                                                    |

Message from webpage

Update successful

OK

If you wish to add the same toll-free number to some or all of the locations, you may do so on the **Form A: Assign Network Member Locations** screen by selecting the locations the toll-free number will apply to, and then entering the toll free number in the **Apply Toll-Free Number to Locations** section, then click **Apply**.

You can check the status for each location on this page. If the status is **Incomplete**, click the **View/Modify** button for the location to see what information is missing.

If **Update Available** appears in the status field, this means a change has been made to your enrollment information in PECOS. Click **Refresh Location** to view the updated information for the location.

A message box will display listing the fields with updates available along with all the fields, the current values and current PECOS values.

If the updated information is correct, **Accept PECOS Update** and you will receive a pop-up box indicating that the update was successful, and your bid information will be revised to reflect this updated information. If you do not want to update the information in your bid, click the **Cancel** button and contact the <u>NSC</u> if necessary.

Please review the information for your location(s). To view, modify, or complete information for a location, please click the **View/Modify** button. If any of the information is inaccurate, please go to the **Location Information Accuracy** section (step 4 on page 19) and follow the instructions.

## Form A: All Bidding Types

As shown below, all business types – single location, multi-location, or network – will be requested to review the summary of information entered into DBidS on Form A before the AO or BAO approves Form A.

You must:

□ Review your **Summary** page

Review the **Checklist** provided and then:

- □ Approve your Form A
- □ Print or save a copy of your Form A Summary PDF (Recommended)

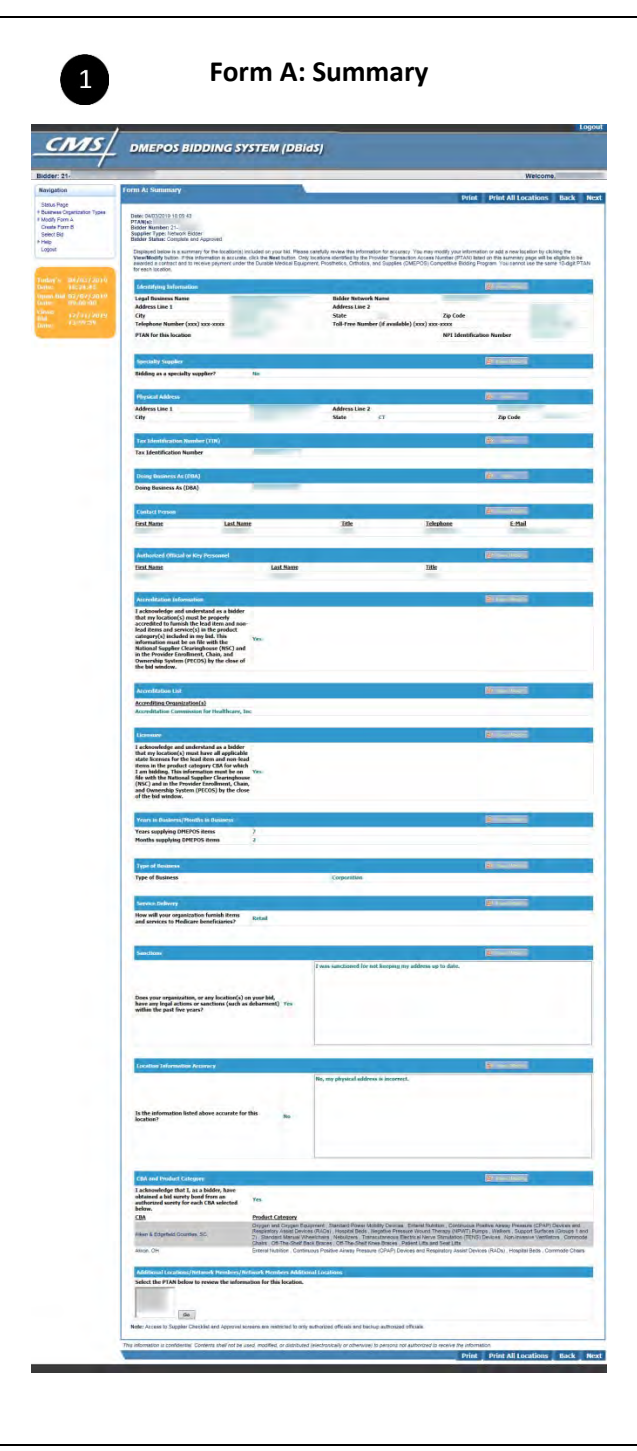

**Form A: Summary** – You will see a summary of the information you provided for the primary location on this screen. Carefully review this summary. You may make modifications by clicking **View/Modify** to return to that particular section of the bid application. To print a summary of the information, click **Print**. If you are satisfied with the information, click **Next**.

To review the summary for additional locations or network locations, scroll down to the last section of the **Application Summary** screen labeled **Additional Locations/Network Members/Network Members Additional Locations**, and select the PTAN. Next, click **Go**. The **Form A: Additional Location/Network Location Summary** screen will appear. To change any of the information displayed on this screen, click **View/Modify**.

To print a summary of the information provided for all locations, click the **Print All Locations** button on the **Form A Summary** screen. A PDF will be generated with all locations' information. If you have multiple locations, we strongly encourage you to print or save this PDF for your reference.

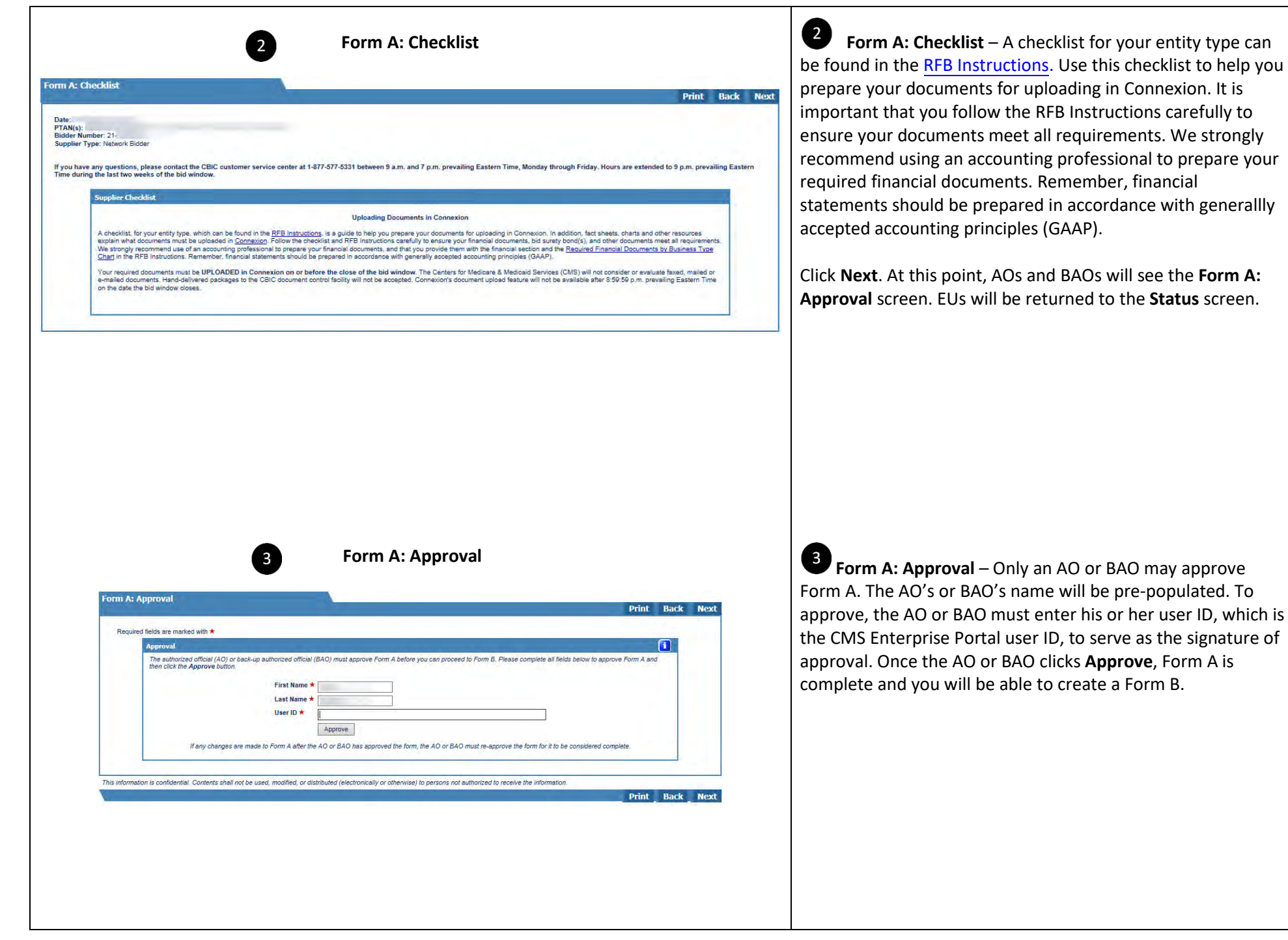

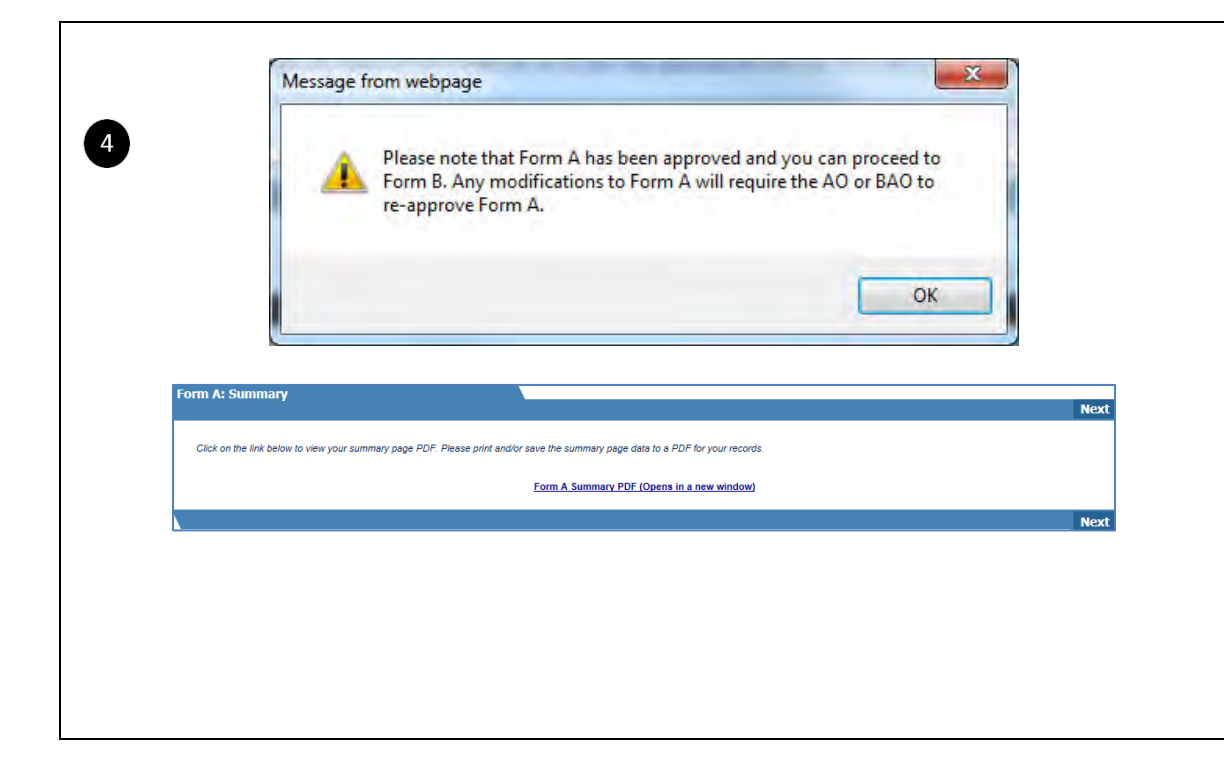

4 If you later make changes to your Form A, remember the AO or BAO must re-approve Form A before the close of the bid window. Your bid will not be considered complete if Form A is not approved and Form B is not certified.

Click **Next** to approve Form A. On the next screen you can download a PDF version of the Form A summary screen. We strongly encourage you to print or save this PDF for your reference.

To print a Form A summary for all locations, select Complete and Approved from the Form A section of the Status page. Click Next to go to the Form A: Summary screen. Click the Print All Locations button.

# Form B

Tips for Form B:

- □ If you are submitting bids for more than one competition, you must complete a Form B for each competition.
- D Multiple users (AO, BAO, or EU) may enter information into different Form Bs at the same time, but only one user can enter data in an individual Form B.
- Your Form A must be **Complete** and **Approved** before you can proceed to Form B or access any created Form B(s). If you are accessing Form A, Form B will be locked until you exit Form A.

## Form B: Create Bid

|                                                                                                    | 1 Navigation Menu                                                                                                    | To create a Form B, click <b>Create Form B</b> from the <b>Navigation</b> menu on the |
|----------------------------------------------------------------------------------------------------|----------------------------------------------------------------------------------------------------|---------------------------------------------------------------------------------------|
| CMS/                                                                                                    | DMEPOS BIDDING SYSTEM (DBidS) Welcome,                                                                                                    | left side of your DBidS screen.                                                       |
| Navigation                                                                                                    | Form A: Application Status                                                                                                    |                                                                                       |
| Status Page                                                                                                    | Status         Last Modified Data         Modified Dy         Tot         Modified Dy           Considers and Approved         0403/2019 14:14:20         Procession         Procession         Save           Total Number of Locations 1         Locations Incomplete: 1         Total Number of Competitions: 13         Procession         Save                                                |                                                                                       |
|                                                                                                    | Form 0: Bid Status                                                                                                    |                                                                                       |
| Today's 04/03/2019<br>Date: 14:15:55<br>Open Bid 02/07/2019<br>Date: 09:00:00<br>Close 12/31/2019<br>Bid 13:59:59 | Solicit Filter         CBA         Image: Class Filter         Celler Filter           CBA              Product Category                                                                                                    |                                                                                       |
|                                                                                                    | Incomplete Bals 0 Blog Pending AO(BAO Certification: 0 Certified Blog: 0<br>Tone Bills: 0                                                                                                    |                                                                                       |
|                                                                                                    | Decument(s) Status                                                                                                    |                                                                                       |
|                                                                                                    | notation above indicates whether the CBIC has received any uploaded document(s) in Connexion. However, it does not acknowledge the accurscy or completeness of the documents. The CBIC cannot provide this information.                                                                                                    | 2 The Form B: Croate Bid screen will appear. The CBA and product category             |
| Form B: Create Bid                                                                                                | Form B: Create Bid                                                                                                    | fields have been pre-populated with information you provided on Form A.               |
| Required fields are m                                                                                             | arked with *                                                                                                    | choose the CBA from the drop down menu and click <b>Select</b> . The product          |
| Competitive Biddin                                                                                                | unce mare (CBA)/Product Category                                                                                                    | category(s) will then be displayed. To create a bid for that competition, click       |
| To create a bid (For<br>business organizatio                                                                      | m B), select a CBA and product category from the drop down lists, then click the Create Bid or Next button. Only the CBA/product category combinations your<br>on selected on Form A will appear in the drop down lists. You must click the Select button for the product category to be displayed.<br>CBA ★ Select the CBA V Select<br>Product Category ★ Select Product Category V<br>Create Bid | the <b>Create Bid</b> button.                                                         |
| CBA/Product Categ<br>Displayed below is a<br>last column clicked w<br>CBA<br>No CBA(s)                            | pory List a summary of the CBA(s) and product category(s) you have selected. Click on the column headers to sort the columns in ascending or descending order. The will be the primary sort order for the page. Select Filter CBA  O of 0 Product Category(s) selected and Product Category(s) selected                                                                                            |                                                                                       |

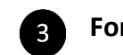

#### Form B: Furnished Items

| roduct Category: Transcutaneous Ele<br>TAN(s):                                                                                                    | actrical Nerve Stimulation (TENS) Devices                                                                                                    |
|----------------------------------------------------------------------------------------------------|----------------------------------------------------------------------------------------------------|
| Required fields are marked with *                                                                                                    |                                                                                                    |
| Units Furnished                                                                                                    |                                                                                                    |
| Indicate the number of units<br>year. In the next column, inc                                                                                                    | for the lead item that your business organization has furnished to all customers, both Medicare and non-Medicare, in this CBA during the past calendar<br>sicate the number of units for the lead item furnished only to Medicare beneficiaries in this CBA during the past calendar year. If your business organization                                                                                                    |
| has not furnished the lead it<br>website for additional inform                                                                                                    | em, indicate "0" in the appropriate column. Please refer to the <u>Bid Preparation Worksheet(s)</u> on the Competitive Bidding Implementation Contractor (CBIC)<br>tation.                                                                                                    |
|                                                                                                    |                                                                                                    |
|                                                                                                    | HCPCS Code Total Units Furnished Units Furnished to<br>Medicare Beneficiaries                                                                                                    |
|                                                                                                    | A4595                                                                                                    |
|                                                                                                    |                                                                                                    |
| Percentage Increase in M                                                                                                    | edicare Business                                                                                                    |
| Indicate the percentage incr<br>during a projected 12 month                                                                                                    | rease in Medicare business that your business organization or network would be capable of furnishing for the lead item in the product category for this CBA<br>n period. The percentage increase may exceed 100 percent. *                                                                                                    |
|                                                                                                    | 96                                                                                                    |
|                                                                                                    |                                                                                                    |
|                                                                                                    |                                                                                                    |
|                                                                                                    |                                                                                                    |
|                                                                                                    |                                                                                                    |
|                                                                                                    |                                                                                                    |
|                                                                                                    |                                                                                                    |
|                                                                                                    |                                                                                                    |
|                                                                                                    | 4                                                                                                    |
|                                                                                                    | 4                                                                                                    |
|                                                                                                    | 4                                                                                                    |
|                                                                                                    | 4                                                                                                    |
| n Bi Eurnichad Itame                                                                                                    | 4                                                                                                    |
| n B: Furnished Items                                                                                                    | 4<br>Drint Source                                                                                                    |
| n B: Furnished Items                                                                                                    | 4<br>Print Save                                                                                                    |
| n B: Furnished Items                                                                                                    | 4<br>Print Save                                                                                                    |
| n B: Furnished Items<br>Idder #: 21-<br>BA: Alken & Edgefield Courties, SC                                                                                                    | 4<br>Print Save                                                                                                    |
| n B: Furnished Items<br>Ider 8: 21:<br>Jak Akers 6: Scopfeld Courtles, SC<br>Ordouct Category: Transcutaneous Ele<br>Talki);                                                                                                    | 4 Print Save Included Merve Stimulation (TENS) Devices                                                                                                    |
| n B: Furnished Items<br>Ider 7: 71 -<br>SA: Alter & Edgeteid Counties, SC<br>Odderony: Transcutaneous Ek<br>(TAN(s):                                                                                                    | 4 Print Save Actival Nerve Stimulation (TENS) Devices                                                                                                    |
| D B: Furnished Items<br>ider #;21-<br>SA: Alon & Edgeted Counties, SC<br>SA: Alon & Edgeted Counties, SC<br>TAN(s):<br>tequired fields are marked with *                                                                                                    | 4 Print Save Actival Nerve Stimulation (TENS) Devices                                                                                                    |
| n B: Furnished Items<br>Idder #: 21-<br>AR Aikn & Segefeid Counties, SC<br>Ordauct Category: Transcutaneous Ekr<br>Arki(s):<br>lequired fields are marked with *<br>Units Furnished                                                                                                    | 4 Print Save Actical Nerve Stimulation (TENS) Devices                                                                                                    |
| A B: Furnished Items<br>Idea 1: 21 -<br>DA: Alke & Edgafeld Counties, SC<br>Oduct Category: Transcutaneous Eld<br>TAN(4):<br>required fields are marked with *<br>Units Funished<br>Indicas the number of units                                                                                                    | Print Save  setrical Nerve Stimulation (TENS) Devices  for the lead dam that your business organization has furnished to all customers, both Meticare and non-Medicare, in this CBA during the past celentar  for the lead dam that your business organization has furnished to all customers, both Meticare and non-Medicare, in this CBA during the past celentar                                                                                                    |
| D B: Furnished Items<br>idder #: 21-<br>BA: Alarn & Edgeteid Courties, SC<br>codauct Category: Transcuteneous Ele<br>Anto:<br>Units Furnished<br>Units Furnished<br>Indias are marked with *                                                                                                    | Print Save      settical Verve Stimulation (TENS) Devices      for the lead time that your business coperation has furnished to all customers, both Medicare and non-Medicare, in this CEA during the past calendar     for the lead time that your business coperations         in the appropriate course. The same tame tametary and the appropriate courses coperation         call of the support of the course courses coperation of the for the definite of the part of the part of the part of the course of the course of the course courses coperation         call of the mathematic of the same tametary of the part of the part of the part of the course courses coperation         call of the part of the course courses coperation         call of the course courses coperation         call of the part of the courses coperation         call of the part of the courses coperation         call of the courses         call of the courses         call |
| a B: Furnished Items<br>Idder #: 21 -<br>BA: Aken & Edgefield Counties, SC<br>Ordouct Category: Transcutaneous Ele<br>Arkini;<br>transcutaneous Ele<br>transcutaneous Ele<br>Units Furnished<br>Indicate the number of units<br>year. In the next column, in<br>has not furnished the lead it<br>webaite for additional inform                                                                                                    | Print Save  Actival Nerve Stimulation (TENS) Devices  for the lead term that your business organization has furnished to all customers, both Medicare and non-Medicare, in this CEA during the past celender factor the lead term finated only to Medicare beneficiaries in this CEA during the past celender and non-Medicare, in this CEA during the past celender and the set of the field the function of the Big Encentration Medicare and non-Medicare, in this CEA during the past celender and the set of the Big Encentration Worksheed(s) on the Competitive Bidding Implementation Contractor (CBIC) adv.                                                                                                    |
| A B: Furnished Items<br>Idea 7: 21:<br>DBA Aike & Edgafeld Courtles, SC<br>odout Category: Transcutaneous Eld<br>TAN(4):<br>Indicate and the marked with ★<br>Units Furnished<br>Indicate the number of units<br>year. In the mark column, inc<br>website for additional inform                                                                                                    | Print Save  actival Nerve Stimulation (TENS) Devices      for the Next Term Play our business organization has furnished to all automore, both Medicare and non-Medicare in the CEA during the sast calendaries      for the Next Term Play our business organization has furnished to all automore, both Medicare and non-Medicare in the CEA during the sast calendaries      for the Next Term Play our business organization has furnished to all automore, both Medicare and non-Medicare in the CEA during the sast calendaries      for the Next Term Play our business organization has furnished to all automore, business organization      for the Bid Presentation Workshed(s) on the Competitive Bidding Implementation Contractor (CBIC)      ution                                                                                                    |
| a B: Furnished Items<br>idder #; 21-<br>BA: Aixn & Edgeteid Courties, SC<br>BA: Aixn & Edgeteid Courties, SC<br>TAN(s):<br>Units Furnished<br>Units Furnished<br>Indicate In uniter of units<br>near of unitshed The lead is<br>website for additional inform                                                                                                    | 4     Print Save       Activital Nerve Stimulation (TENS) Devices     Image: Comparison of the sear Beam Tamatando value of Medicare and non-Medicare, in this CEA during the sear calculate and non-Medicare, in this CEA during the sear calculate of the medicare and non-Medicare, in this CEA during the sear calculate on the interference of the sear Beam Tamatando value of Medicare and non-Medicare, in this CEA during the sear calculate or the Big Engagement on the CEA during the part calculate organization of the sear Beam Tamatando value of Medicare and non-Medicare, in this CEA during the sear calculate organization of the sear Beam Tamatando value of Medicare and non-Medicare, in this CEA during the sear calculate organization organization whore the sear Beam Tamatando value of Medicare and non-Medicare, in this CEA during the sear calculate organization organization of the sear Beam Tamatando value of Medicare and non-Medicare, in this CEA during the sear calculate organization organization of the sear Beam Tamatando value of Medicare and non-Medicare, in this CEA during the sear calculate organization organization of the sear Beam Tamatando value of Medicare and non-Medicare, in this CEA during the sear calculate organization organization of the sear Beam Tamatando value of the sear Beam Tamatando value o                                                     |
| B: Furnished Items      Idder #: 21-      Mark Ark & 6 Sogefield Counties, SC      Ordauct Category: Transcutaneous Ele      Conduct Category: Transcutaneous Ele      Indicate the number of units     indicate the number of units     indits     indits     indi                                                                                                    | A     Print Save       Include Member Stimulation (TENS) Devices   In the dead dem that your business organization has furnished to all customers, both Medicare and non-Medicare, in this CEA during the past celender State the number of und has for the lead mem furnished to all customers, both Medicare and non-Medicare, in this CEA during the past celender State the number of under State the leader and non-Medicare, in this CEA during the past celender state the appropriate column. Reserve there is the <u>Biol Execution Vocksheet(RI</u> ) on the Competitive Biologi Implementation Contractor (CBIC) ador.       INCPCS Code: Total Units Furnished to Made and Biol Executions (Data Execution)                                                                                                    |
| n B: Furnished Items<br>Idea 7: 21:<br>204: Alke & Edgafeld Courties, SC<br>oduct Category: Transcutaneous Ele<br>(ANI):<br>required fields are marked with *<br>Units Furnished<br>Units for additional inform<br>webble for additional inform                                                                                                    | Print Save      actical Nerve Stimulation (TENS) Devices      for the lead term that your business organization has furnished to all customers, both Medicare and non-Medicare, in the CEA during the past celendre      for the lead term that your business organization has furnished to all customers, both Medicare and non-Medicare, in the CEA during the past celendre      for the sporprise column. Please refer to the <u>Bid Encoursition Worksheet(s)</u> on the Competitive Bidding Implementation Contractor (CBIC)      taking          HCPCS Code Total Units Furnished Units Furnished to          Medicare Beneficiaries          Atops                                                                                                    |
| D B: Furnished Items<br>Inder #; 21-<br>BA: Alam & Edgeteid Counties, SC<br>BA: Alam & Edgeteid Counties, SC<br>TAN(s):<br>Units Furnished<br>Indias are marked with ★<br>Units Furnished<br>Indias for minished Heidd in<br>vesar in the next column, in<br>in the next column, in<br>the next column, into<br>the next column, into the<br>the next column, into<br>the next column, into<br>the next colu | 4     Print     Save   extends I Nerve Stimulation (TENS) Devices       •     •     •   for the lead time flagt your basises arguing ation has furnished to all automaria. Soft Madicare and non-Medicare in Rul CEA during the past calendar pro-<br>mundated time flagt your basises arguing ation has furnished to all automaria. Soft Madicare and non-Medicare in Rul CEA during the past calendar pro-<br>mundated time flagt your basises arguing ation has furnished to all automaria. Soft Madicare and non-Medicare in Rul CEA during the past calendar pro-<br>mundated time flagt your basises arguing ation in Rule of the Rg of treasailor Works therefield to the Competitive Bioding Implementation Contractor (CBIc)<br>taken.       •     •       •     •       •     •       •     •       •     •       •     •       •     •       •     •       •     •       •     •       •     •       •     •       •     •       •     •       •     •       •     •                                                                                                    |
| B : Furnished Items      idder #: 21-     B&A kan & Edgefield Counties, SC     ordouct Calegory: Transcutaneous Exe     Contex Furnished      Indicate the number of units     year. In the matic Sum, mit     website for additional inform      Percentage Inscrease in M                                                                                                    | A     Print     Save         Activities Nerve Stimulation (TENS) Devices         If the lead item flat your business organization has furnished to all customers, both Medicare and non-Medicare, in this CPA during the past celender factor the number of units for the lead item flat your business organization has furnished to all customers, both Medicare and non-Medicare, in this CPA during the past celender factor the number of units for the lead item flat past celender of the set of the Big Eleparation Workschedel on the Competitive Bidding Implementation Contractor (CBHC)         INCODE     Code       You business     Code       You business     Medicare Beneficiancies         INCode     Total Units Furnished Units Furnished to         Micaree Business                                                                                                    |
| A B: Furnished Items  def 7: 21:  def 7: 21:  def 7: 2                                                                                                    | Print Save      Activity      Activity  |
| D B: Furnished Items<br>dder #; 21-<br>BA: Alem & Edgefeld Coursies, SC<br>BA: Alem & Edgefeld Coursies, SC<br>TAN(s):<br>Units Furnished<br>Indias are marked with *<br>Units Furnished<br>Indias the number of units<br>year. In the next column, inc<br>has not intrihed The lead in the<br>Indiaste for additional inform<br>Percentage Increase in M<br>Indiaste the percentage incr<br>during a projected 12 months                                                                                                    | 4       Anticipation       Activities         Activities         Activiti                                                                                                    |
| B: Furnished Items      idder #: 21-      BA: Aken & Eggeleid Counties, SC      ordact Celegory: Transcuteneous Ele      idder #: 21-      idder #: 21-                                                                                                    | A     Print     Save   settical Nerve Stimulation (TENS) Devices       If the lead item flat your business organization has furnished to all customers, both Medicare and non-Medicare, in this CPA during the past celender state to the Both Engender State in Humbed on the Soft Engenderio Wheeler and non-Medicare, in this CPA during the past celender state state in the device of the soft of the soft of the lead item flat your business organization has furnished to all customers, both Medicare and non-Medicare, in this CPA during the past celender states of the soft of the lead item flat the soft of the lead item flat the soft of the soft of the sof                                                                     |
| A B: Furnished Items  def 7: 21:  def 7: 21:  def 7: 21:  def 7: 21:  def 7: 21:  def 7: 20:  def 7: 20:  def 7: 2                                                                                                    | 4       And the spectral stands of the spectral stands of the spectral stan                                   |
| D B: Furnished Items      idder #; 21-          DA: Alem & Edgeteid Counties, SC          DA: Alem & Edgeteid Counties, SC          Temscultaneous Ele          Temscultaneous Ele          Temscultaneous Ele          Temscultaneous Ele          Indis Furnished          Indis Furnished          Indis furnished          Indis furnished          Indished          Indis furnished          Indished          Indished                                                                                                    | 4       Anticipal Nerve Stimulation (TENS) Devices         If the lead item final your business organization has furnished to all sustainers, both findicare and non-Madicare, in the CRA suring the past calendar or main indicate or or the appropriate column. Please refer to the <u>Bid Encoursion Workscheet(c)</u> on the <u>Competitive Bidding Implementation Contractor (CBIC)</u> Interpretation Main your business organization on the transition of the <u>Bid Encoursion Workscheet(c)</u> on the <u>Competitive Bidding Implementation Contractor (CBIC)</u> Interpretation Modelane Bidding Implementation Contractor (CBIC)         Interpretation Modelane Bidding Implementation Contractor (CBIC)         Interpretation Modelane Bidding Implementation Contractor (CBIC)         Interpretation Modelane Bidding Implementation Contractor (CBIC)         Interpretation Modelane Bidding Implementation Contractor (CBIC)         Interpretation Modelane Bidding Implementation Contractor (CBIC)         Interpretation Modelane Bidding Implementation Contractor (CBIC)         Interpretation Modelane Bidding Implementation Contractor (CBIC)         Interpretation Modelane Bidding Implementation Contractor (CBIC)         Interpretation Modelane Bidding Implementation Contractor (CBIC)         Interpretation Modelane Bidding Implementation Contractor (CBIC)         Interpretation Modelane Bidding Implementation Contractor (CBIC)         Interpretation Modelane Bidding Implementation Contractore (CBIC)         Interpret                                                                                                    |
| B: Furnished Items      idder #: 21-      B2: Alken & Eggelsel Courties, SC      order: Calegory: Transcuteneous Ele      idder #: 21-      idder #: 21-      idder #: 21                                                                                                    | A     Print     State                                                                                                    |
| A B: Furnished Items<br>Index 7: 21:<br>BA: Alke & Edgefeld Courries, SC<br>Oduct Category: Transcutaneous Ele<br>(ANI):<br>required fields are marked with *<br>Units Furnished<br>Units for Branched Of Units<br>pear: In the mark column, inc<br>inclusion for additional inform<br>webble for additional inform<br>Units for additional inform                                                                                                    | A     Print     Surce                                                                                                    |
| B: Furnished Items      def # 21-      SA: Aim & Eggetel Counter, 5C      SA: Aim & Eggetel Counter, 5C      Artigory Transouteness Ele      TAN(s):      equied fields are marked with       Units Furnished      India for the nant column, inc      hyser, in the nant column, inc      hyser, in the nant column, inc                                                                                                    | A       International Status         International Status         International Statu                                                                                                    |
| A B: Furnished Items<br>Idea #: 21:<br>MA: Alex & Edgated Counties, SC<br>Odduct Category: Transutaneous Electronic<br>TAN(4):<br>Points Committee<br>Product Definition of the Counties of the<br>Product Definition of the Counties of the<br>Product Definition of the Counties of the<br>Product Definition of the Counties of the<br>Product Definition of the Counties of the<br>Product Definition of the Counties of the<br>Product Definition of the Counties of the<br>Product Definition of the Counties of the<br>Product Definition of the Counties of the<br>Product Definition of the Counties of the<br>Product Definition of the Counties of the<br>Product Definition of the Counties of the<br>Product Definition of the Counties of the Counties of the<br>Product Definition of the Counties of the Counties of the<br>Product Definition of the Counties of the Counties of the<br>Product Definition of the Counties of the Counties of the<br>Product Definition of the Counties of the Counties of the<br>Product Definition of the Counties of the Counties of the Counties of the<br>Product Definition of the Counties of the Counties of the Counties of the<br>Product Definition of the Counties of the Counties of the Counties of the<br>Product Definition of the Counties of the Counties of th                                                                                                    | A       Instruction       Instruction <td< td=""></td<>                                                                                                    |
| A B: Furnished Items                                                                                                    | A                                                                                                    |
| n B: Furnished Items<br>Rider #; 21-<br>BA: Alare & Edgeteld Countes, SC<br>TANg):<br>Units Furnished<br>Units furnished Heids are<br>under an unit of the matcolum, inc<br>year. In the next column, inc<br>year. In the next column, inc<br>has not divised fields are<br>under a state of the second of the<br>year. In the next column, inc<br>year. In the next column, inc<br>year. In the next column,                                           | A         Instrumentation (TENS) Devices             Instrumentation (TENS) Devices             Instrumentation (TENS) Devices             Instrumentation (TENS) Devices             Instrumentation (TENS) Devices             Instrumentation (TENS) Devices             Instrumentation (TENS) Devices             Instrumentation (TENS) Devices             Instrumentation (TENS) Devices                 Instrumentation (TENS) Devices                                                                                                    |

On the Form B: Furnished Items screen, the Units Furnished section lists the Healthcare Common Procedure Coding System (HCPCS) code for the lead item in the product category that you selected. Enter the number of units that your organization furnished to all customers, both Medicare and non-Medicare, in this CBA during the past calendar year. In the next column, indicate the number of units furnished only to Medicare beneficiaries in this CBA in the past calendar year. If your business organization has not furnished any of the items in the past calendar year, indicate **0** in the appropriate column.

If the number in **Units Furnished to Medicare Beneficiaries** is larger than the number in **Total Units Furnished**, an error message will appear.

<sup>4</sup> In **Percentage Increase in Medicare Business**, indicate the percentage increase in Medicare business that your organization or network would be capable of furnishing for the lead item in the product category for this CBA during a projected 12-month period. The percentage increase may exceed 100 percent.

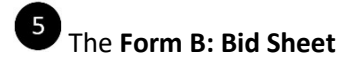

#### Form B: Bid Sheet

Print Save Back

#### Bidder #: 21 CBA: Aiken & Edgefield Counties, SC Product Category: Transcutaneous Electrical Nerve Stimulation (TENS) Devices PTAN(s):

You must provide your total estimated capacity and your bid price for the lead item (identified by the Healthcare Common Procedure Coding System (HCPCS) code) listed for this product category.

Bid Chart Descriptions and Instructions

- HCPCS Healthcare Common Procedure Coding System is a standardized coding system that is used primarily to identify products, supplies,
- · Product Category Identifier A letter that corresponds to the product category for which you are submitting a bid. Item Description - Short narrative description of each lead item HCPCS code. For a long description, go to the CBIC website and use the CS Lookup tool on the top navigation bar
- Type of Bid (Rental or Purchase) Indicates whether your bid should be for the purchase or monthly rental of the lead item (identified by the HCPCS code). In most cases you must submit a bid amount that represents the purchase price of the new item even if that item is routinely paid for on a monthly rental.
  - . If "Purchase" is indicated, enter a bid amount for total purchase of the item.
- If "Rental" is indicated, enter a bid price for one month's rental of the item.
   It is very important that you review your bid amount and ensure it was entered correctly
- Lead Item 1.0000000000 indicates the lead item for the product category. 0.0000000000 indicates the non-lead items within the product
- Total Estimated Capacity For bidding purposes only, you must indicate the number of units for the lead item that you estimate you can furnish throughout the entire CBA for one (1) year. To determine the capacity for the lead item, calculate the number of units that you currently furnish on a yearly basis and add any number of units or capacity you would be capable of furnishing annually at the start of the contract period. Please refer to the <u>Bid Preparation Worksheet(s)</u> for the definition of a unit and additional bidding information. **Bid Limit** - Indicates the 2019 unadjusted fee schedule amount for the lead item HCPCS code in this CBA. For the lead item only, you must
- vide a bid price that is less than or equal to this amount. For more information, please see the bid limit files available on the CBIC website Bid Price - You must indicate your bid price for the lead item in this field. Your bid price must be a bona fide bid amount. The price submitted must be rational, feasible, supportable, and reflect all costs associated with providing the lead item and services. If requested, you must be able to provide supporting documentation, such as a manufacturer's invoice, and a rationale that verifies you can furnish the lead item to the beneficiary for the bid price. The bid price you submit must include the cost of furnishing the lead item throughout the CBA (except for skilled nursing facilities and nursing facilities that elect to participate as specially suppliers) for the duration of the contract period. Refer to the <u>Bid</u> <u>Preparation Worksheet(s)</u> and the <u>Requirement to Submit a Bona Fide Bid fact sheet</u> for the definition of a unit and additional bidding mation. Refer to the Lead Item Pricing Calculator for the lead item's bid amount impact on the non-lead items for the product category

| HCPCS<br>Code | Product<br>Category<br>Identifier | Item<br>Description          | Rental<br>Or<br>Purchase | Lead<br>Item | Total Estimated<br>Capacity | Bid<br>Limit | Bid<br>Price |
|---------------|-----------------------------------|------------------------------|--------------------------|--------------|-----------------------------|--------------|--------------|
| A4595         | к                                 | Tens suppl 2 lead per month  | Purchase                 | 1.000000000  | *                           | 33.17        | *            |
| A4557         | к                                 | Lead wires, pair             | Purchase                 | 0.000000000  |                             | 33.17        |              |
| E0720         | к                                 | Tens two lead                | Purchase                 | 0.000000000  |                             | 33.17        |              |
| E0730         | к                                 | Tens four lead               | Purchase                 | 0.0000000000 |                             | 33.17        |              |
| E0731         | к                                 | Conductive garment for tens/ | Purchase                 | 0.0000000000 |                             | 33.17        |              |

## 5

The Form B: Bid Sheet comes pre-populated with important information for you about each HCPCS code. The form requires you to provide your total estimated capacity and bid price for the lead item in the product category. Please refer to the Bid Preparation Worksheet on the CBIC website for more information.

**Product Category Identifier:** A letter that corresponds to the product category for which you are submitting a bid.

The **Rental or Purchase** column tells you whether to submit your bid price as a rental or as a purchase of a new item. For most items you are required to submit a purchase bid which means a bid amount for the total purchase of a new item. Some codes require you to submit a rental bid which means you must enter your bid price for one month's rental of the new item.

**Lead Item:** 1.000000000 indicates the lead item for the product category. 0.000000000 indicates the non-lead items within the product category.

To determine the **Total Estimated Capacity** for each HCPCS code or payment class, calculate the number of units that you currently furnish on a yearly basis and add any additional number of units or capacity you would be capable of providing annually at the start of the contract period of performance.

The definition of a unit for each item in the product category may be found in the Bid Preparation Worksheet on the CBIC website.

The **Bid Price** must be at or below the 2019 unadjusted fee schedule amounts for the lead item HCPCS code in the state in which the CBA is located. Your bid price must be rational, feasible, supportable, and reflect all costs associated with providing the lead item and services. It is also important that you consider the impact of your bid price for the lead item on the potential single payment amounts (SPAs) for the non-lead items in the product category. During bid evaluation, the CBIC may ask bidders to upload in Connexion (1) a narrative rationale that describes the bidder's ability to furnish the lead and non-lead items in the product category, and (2) supporting documentation that substantiates the bidder's ability to obtain the lead item for less than its bid price. The narrative rationale should explain how the bidder considered the

impact its bid price for the lead item would have on the potential SPAs for the non-lead items.

**Note (Lead Item):** Bid prices for the lead item in the product category will be used to calculate the SPAs for the non-lead items within that product category. The SPA for the lead item is the maximum bid price submitted for that lead item by suppliers whose bid price for the lead item is in the winning range in that CBA and product category. The SPAs for the non-lead items within the product category are determined by multiplying the lead item SPA by a relative ratio. The relative ratios are based on the historic differences in the fee schedule amounts for the lead item and non-lead items. See the Lead Item Pricing fact sheet for more information.

After entering the Total Estimated Capacity and your Bid Price for each HCPCS code listed, click **Next**.

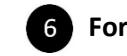

### Form B: Manufacturer

| def #: 21-<br>34: Alken & Edgefield Counties, SC<br>object Category: Transculaneous Electrical Nerve Stimulation (TENS) Devices<br>NA(5):         und fields are smarked with *         or the HCPCS codes listed below, (dentify the manufacturer(s), model name(s), and model number(s) of all products that you plan to make available to Medicare beneficiaries in this<br>SA. You must provide information for each HCPCS code for your bit to be complete.         b copy the manufacturer(s), model name(s), and model number(s) of the same product category, select the CBA name in the "Copy Manufacturer, Model<br>manufacturer(s), model name(s), and model number(s) entered on another bid for the same product category, select the CBA name in the "Copy Manufacturer, Model<br>manufacturer(s), model name(s), and model number(s) entered on another bid for the same product category, select the CBA name in the "Copy Manufacturer, Model<br>manufacturer(s), model name(s), and model number(s) entered on another bid for the same product category, select the CBA name in the "Copy Manufacturer, Model<br>manufacturer(s), model name(s), and model number(s) entered on another bid for the same product category, select the CBA name in the "Copy Manufacturer, Model<br>act to each hcr/bc Code.         a contract is awarded to the store enter bid bid shall bid a bid is bid is bid. "Noc on make charges to the date on the bid d bid bid<br>names charges and bid down bid and click the Add bid. The combined charges charges the clicks are required to submit an enclick the public in the online Medicare.         optimized for this product category in the manufacturer and model information.         optimized for this product category in the manufacturer and model information.         optimized for this product category in the date tategory and the dategory in the date tategory                                                                                                    | ounties, SC<br>valance de Beckrisal Nerve Stimulation (TENS) Devices<br>with<br>Ted below, identify the manufacturer(s), model name(s), and model number(s) of all products that you plan to make available to Medicare beneficiaries in this<br>formation for each HCPCS code for your bid to be complete.<br>19, model name(s), and model number(s) entered on another bid for the same product category, velect the CBA name in the "Coay Manufacturer, Model<br>10 beta "drop down list and click the Add button. The data will be applied to this bid. You can make changes to the data on this bid by clicking the Add button<br>10 beta "drop down list and click the Add button. The data will be applied to this bid. You can make changes to the data on this bid by clicking the Add button<br>10 beta "drop down list and click the Add button. The data will be applied to this bid. You can make changes to the data on this bid by clicking the Add button<br>10 beta "drop down list and click the Add button. The data will be applied to this bid. You can make changes to the data on this bid by clicking the Add button<br>10 beta "drop down list and click the Add button. The data will be applied to this bid. You can make changes to the data on this bid by clicking the Add button<br>10 beta "drop down list and click the Add button. The data will be applied to this bid. You can make changes to the data on this bid by clicking the Add button<br>10 beta "drop down list and click the Add button. The data will be applied to this bid. You can make changes to the data on this bid by clicking the Add button<br>10 beta "drop down list and click the Add button. The data will be applied to this down about<br>10 beta "drop down list and click the Add button. The data will be applied to this bid. Stop down and the down about<br>10 beta "drop down list and the down about about about about about about about about about about about about about about about about about about about about about about about about about about about about about about about about about about about about about ab |                                                                                  |                                                                                                    | Pr                                                                                                    | nt Back  |   |
|----------------------------------------------------------------------------------------------------|----------------------------------------------------------------------------------------------------|----------------------------------------------------------------------------------|----------------------------------------------------------------------------------------------------|----------------------------------------------------------------------------------------------------|----------|---|
| paired fields are marked with *  The HCPCS codes listed below, identify the manufacturer(s), model name(s), and model number(s) of all products that you plan to make available to Medicare beneficiaries in this BA. You must provide information for each HCPCS code for your bit to be complete. To only the manufacturer(s), and inden number(s) and read on another bit for the same product category, select the CBA name in the 'Copy Manufacturer, Model mane, and Model Number Date' drop down list and click the Add button. The data will be applied to this bid. You can make changes to the data on this bid by clicking the Add button are contract is evaluated, the information entered on this screen will be displayed to the public in the online <u>Medicare Supplier Directory</u> . In order to keep this information current, suppliers warded a contract are required to submit a report updating the manufacturer and model information. The data will be applied to this button. The data will be double information. The data will be double information. The data | with ▲  ted below, identify the manufacturer(s), model name(s), and model number(s) of all products that you plan to make available to Medicare beneficiaries in this formation for each IrC/PCS code for your bid to be complete. (s), model name(s), and model number(s) entered on available to this some product categoor, select the CBA name in the "Copy Manufacturer. Model c Data" drop down list and click the Add button. The data will be applied to this bid. You can make changes to the data on this bid by clicking the Add button the information entered on this some will be displayed to the public in the anine <u>Medicare Suppler Directory</u> . In order to keep this information current, suppliers guined to ubornt a report updating the manufacturer and model information.  Tel Manufacturers, Model Number Data reduct category  Add  Manufacturers, Model Names and Model Numbers Entered  C Add                                                                                                    | dder #: 21-<br>3A: Aiken & Edgefield Cou<br>oduct Category: Transcu<br>FAN(s): ( | inties, SC<br>taneous Electrical Nerve Stimulation (TENS) Devices                                                                                     |                                                                                                    |          |   |
| or the HCPCS codes listed below, identify the manufacturer(s), model name(s), and model number(s) of all products that you plan to make available to Medicare beneficianes in this<br>B4. You must provide information for each HCPCS code for your ald to be complete.                                                                                                    | Ideality, identify the manufacturer(s), model name(s), and model number(s) of all products that you plan to make available to Medicare beneficiaries in this formation for each HCPCS code for your bid to be complete.         Inf, model name(s), and model number(s) entered on another bid for the same product category, select the CBA name in the "Copy Manufacturer, Model or bids of the same product category, select the CBA name in the "Copy Manufacturer, Model or bids of the same product category, select the CBA name in the "Copy Manufacturer, Model or bids of the same product category, select the CBA name in the "Copy Manufacturer, Model or bids of the same product category, select the CBA name in the "Copy Manufacturer, Model or bids of the same product category, select the CBA name in the "Copy Manufacturer, Model or bids of the same product category, select the CBA name in the "Copy Manufacturer, Model auton name to enter the same product of the Add button needs information.         the information entered on this sorreen will be displayed to the public in the online <u>Medicare Supplier Disectory</u> . In order to keep this information current, suppliers are determined to this sorreen will be displayed to the public in the online <u>Medicare Supplier Disectory</u> . In order to keep this information current, suppliers are determined to the same and model information.         et Mamung Added Number Data       Action(s)         and Model Numbers Entered       Action(s)         and Model Numbers Entered       Action(s)                                                                                                    | uired fields are marked wi                                                       | th *                                                                                                    |                                                                                                    |          |   |
| o copy the manufacturer(s), model name(s), and model number(s) entered on another bid for the same product category, select the CBA name in the "Copy Manufacturer, Model<br>ame, and Model Number CBA" from down list and click the Add button. The data will be applied to this bid. You can make changes to the data on this bid by clicking the Add button<br>as contract is awarded, the information entered on this screen will be displayed to the public in the online <u>Medicare Supplier Directory</u> . In order to keep this information current, suppliers<br>warded a contract are required to submit a report updating the manufacturer and model information.<br>Song Manufacturer, Model Name, and Model Number Data<br>No bids created for this product category Add                                                                                                    | (18), model name(s), and model number(s) entered on another bid for the same product category, select the CBA name in the "Copy Manufacturer, Model & Date of down list and click the Add button. The data will be applied to this bid. You can make changes to the date on this bid by clicking the Add button.            entermation entered on this sorreen will be displayed to the public in the online <u>Medicare. Supplier Directory</u> . In order to keep this information current, suppliers guided to submit a product category of <u>Add</u> entermation entered on this sorreen will be displayed to the public in the online <u>Medicare. Supplier Directory</u> . In order to keep this information current, suppliers guide to submit a product category <u>Add</u> del Name, and Model Number Data             woodur category <u>Add</u> Manufacturers, Model Names             and Model Numbers Entered             D                                                                                                    | or the HCPCS codes lister<br>BA. You must provide info                           | d below, identify the manufacturer(s), model name(s), and model number<br>symption for each HCPCS code for your bid to be complete.                   | r(s) of all products that you plan to make available to Medicare beneficiaries in this                                                                           |          |   |
| a contract is awarded, the information entered on this screen will be displayed to the public in the online <u>Medicare Supplier Directory</u> . In order to keep this information current, suppliers warded a contract ere required to submit a report updating the manufacturer and model information.<br>any Manufacturer, Model Name, and Model Number Data<br>No bids created for this product category X. Add                                                                                                    | he information entered on this soreen will be displayed to the public in the online <u>Medicara Supplier Display</u> . In order to keep this information current, suppliers<br>automated to automate and model information.<br>Hanne, and Model Numbers Entered Action(s)           Manufacturers, Model Names         Action(s)           0         Add                                                                                                    | o copy the manufacturer(s<br>lame, and Model Number<br>ext to each HCPCS code.   | c), model name(s), and model number(s) entered on another bid for the s<br>Data" drop down list and click the Add button. The data will be applied to | name product category, select the CBA name in the "Copy Manufacturer, Model<br>this bid. You can make changes to the data on this bid by clicking the Add button |          |   |
| opy Manufacturer, Model Name, and Model Number Data<br>No bids created for this product category A Add                                                                                                    | del Name, and Model Number Data<br>product category V Add<br>Manufacturers, Model Names<br>and Model Numbers Entered<br>0 Add                                                                                                    | a contract is awarded, the<br>warded a contract are requ                         | information entered on this screen will be displayed to the public in the<br>uired to submit a report updating the manufacturer and model information | online <u>Medicare Supplier Directory</u> . In order to keep this information current, suppliend.                                                                | rs       |   |
| No bids created for mis product category A                                                                                                    | Manufacturers, Model Names<br>and Model Numbers Entered<br>0 Add                                                                                                    | opy Manufacturer, Mode                                                           | I Name, and Model Number Data                                                                                                    |                                                                                                    |          |   |
|                                                                                                    | Manufacturers, Model Names<br>and Model Numbers Enterod     Action(s)       0     Add                                                                                                    | No bids created for this pro                                                     | Add Add                                                                                                    |                                                                                                    |          |   |
| HCPCS Manufacturers, Moder Names Action(s)                                                                                                    | and Model Numbers Entered                                                                                                    | HCPCS                                                                            | Manufacturers, Model Names                                                                                                    | Action(s)                                                                                                    |          |   |
| Code and Model Numbers Entered                                                                                                    |                                                                                                    | Character .                                                                      |                                                                                                    |                                                                                                    |          |   |
|                                                                                                    |                                                                                                    | Code                                                                             |                                                                                                    | Add                                                                                                    |          |   |
| wanting to confidential. Partnets shall not be used another a distributed for an electronic be a summer and a distributed for another be information                                                                                                    |                                                                                                    | Code<br>A4595                                                                    | and model number's Entered                                                                                                    | Add                                                                                                    |          |   |
| formation is confidential. Contents shall not be used, modified, or distributed (electronically or otherwise) to persons not authorized to receive the information.                                                                                                    | Contents shall not be used, modified, or distinuited (electronically or difference) to persons not autoinized to receive the information.  Print Back                                                                                                    | Code<br>A4595                                                                    | ontents shall not be used, modified, or distributed (electronically or other                                                                          | Add wise) to persons not authorized to receive the information.                                                                                                  | int Back |   |
| tormation is confidential. Contents shall not be used, modified, or distributed (electronically or otherwise) to persons not authorized to receive the information. Print Back                                                                                                    | Conterns shall not be used, mounted, or australiated precisioncany or onerwiser to persona not survivice to receive the mormation. Print Back                                                                                                    | Code<br>A4595                                                                    | ontents shall not be used, modified, or distributed (electronically or other                                                                          | Note: It is the information.                                                                                                    | int Back |   |
| formation is confidential. Contents shall not be used, modified, or distributed (electronically or otherwise) to persons not authorized to receive the information. Print Back                                                                                                    | Conterns shall not be used, mouned, or distributed (rectronically or otherwise) to persona not advicated to receive the information Print Back                                                                                                    | Code<br>A4595                                                                    | and wooler Number's Entered                                                                                                    | Note: It is persons not authorized to receive the information.                                                                                                   | int Back |   |
| formation is confidential. Contents shall not be used, modified, or distributed (electronically or otherwise) to persons not authorized to receive the information. Print Back                                                                                                    | Conterns shall not be used, mouned, or distributed (rectronically or obnerwise) to persona not aduranced to receive the information Print Back                                                                                                    | Code<br>A4595                                                                    | ontents shall not be used, modified, or distributed (electronically or other                                                                          | Aaa wise) to persons not authorized to receive the information.                                                                                                  | int Back |   |
| formation is confidential. Contents shall not be used, modified, or distributed (electronically or otherwise) to persons not authorized to receive the information.                                                                                                    | Conterns shall not be used, mouned, or distinctive precisionically or contennate its personal not adurance to receive the mountation.                                                                                                    | Code<br>A4595                                                                    | ontents shall not be used, modified, or distributed (electronically or other                                                                          | Aad wise) to persons not authorized to receive the information. Pr                                                                                               | int Back |   |
| Iornation is confidential. Contents shall not be used, modified, or distributed (electronically or otherwise) to persons not authorized to receive the information. PrintBack                                                                                                    | Conterns shall not be used, mouned, or distributed precisionically or conterniser, to persona not aduranced to receive the mountation.                                                                                                    | Code<br>A4595                                                                    | and wooder Number's Entered                                                                                                    | Aad wise) to persons not authorized to receive the information Pr                                                                                                | int Back | 1 |
| Iformation is confidential. Contents shall not be used, modified, or distributed (electronically or otherwise) to persons not authorized to receive the information. Print Back                                                                                                    | Conterns shall not be used, mouned, or distributed (electronically or otherwise) to persona not subscribed to receive the information.                                                                                                    | Code<br>A4995                                                                    | ontents shall not be used, modified, or distributed (electronically or other                                                                          | Add wise) to persons not authorized to receive the information. Pr                                                                                               | int Back |   |
| nformation is confidential. Contents shall not be used, modified, or distributed (electronically or otherwise) to persons not authorized to receive the information Print Back                                                                                                    | Conterns shall not be used, mouned, or againbated (electronically or contervise) to persona not sumarized to receive the mountation.                                                                                                    | Code<br>A4595                                                                    | ontents shall not be used, modified, or distributed (electronically or other                                                                          | Aaa wise) to persons not authorized to receive the information. Pr                                                                                               | int Back |   |
| formation is confidential. Contents shall not be used, modified, or distributed (electronically or otherwise) to persons not suthorized to receive the information Print Back                                                                                                    | Conterns shall not be used, mouned, or adminuted (electronically or otherwise) to persona not subscribed to receive the information.                                                                                                    | Code<br>A4595                                                                    | ontents shall not be used, modified, or distributed (electronically or other                                                                          | Aad wise) to persons not authorized to receive the information. Pt                                                                                               | int Back |   |
| formation is confidential. Contents shall not be used, modified, or distributed (electronically or otherwise) to persons not suthorized to receive the information.                                                                                                    | Conterns shall not be used, mouned, or distributed (electronically or contervise) to persona not subscribed to receive the information.                                                                                                    | Code<br>A4595                                                                    | ontents shall not be used, modified, or distributed (electronically or other                                                                          | Aad wise) to persons not authorized to receive the information. PT                                                                                               | int Back |   |
| formation is confidential. Contents shall not be used, modified, or distributed (electronically or otherwise) to persons not authorized to receive the information.                                                                                                    | Conterns and not be used, mouned, or distributed (electronically or contervise) to persona not sumarized to receive the mountation.                                                                                                    | Code<br>A4595                                                                    | ontents shall not be used, modified, or distributed (electronically or other                                                                          | Aad wise) to persons not authorized to receive the information. Pr                                                                                               | int Back |   |

<sup>6</sup> On the **Form B: Manufacturer** screen, you must click **Add** next to the lead item HCPCS code in the product category and provide the manufacturer, model name, and model number that you will make available to Medicare beneficiaries in the CBA.

| ailable Data | for HCPCS Cod | e: A4595 |
|--------------|---------------|----------|
|              |               |          |

7

Please select the manufacturer, model name, and model number for the listed HCPCS code. You must cick the Add Manufacturer, Model Name & Model Number button below for this information to be seved. Click the Back tuban after you have added the product information for this HCPCS code. If the product information is not included on the list, you may add new product information for some HCPCS codes. Enter the data in the fields provided in the New Data section. Before entering new data, please verify that the product information for some HCPCS codes. Enter the data in the fields provided in the New Data section. Before entering new data, please verify that the product information you are entering is not already listed in the drop-down menu in the Available Data section. You will receive an error message.

| Select the follo | wing information:                      |            | You can search using at least three (3<br>characters. |
|------------------|----------------------------------------|------------|-------------------------------------------------------|
| ZEWA INC         |                                        | ×          | OR Search:                                            |
| Search Result    | s:                                     |            | GO                                                    |
| Select           | Manufacturer Name                      | Model Name | Model Number                                          |
|                  | ZEWA INC                               | TENS 501   | 21004                                                 |
|                  | ZEWA INC                               | TENS 502   | 21005                                                 |
|                  | ZEWA INC                               | TENS 504   | 21010                                                 |
| Add Manufa       | turer, Model Name & Model Number Clear | r          |                                                       |

Add Manufacturer, Model Name & Model Number

Manufacturer \* Model Name \* Model Number \* Depending on the HCPCS code, you will either be shown a drop down menu (listing manufacturer(s), model name(s), and model number(s)), blank fields to enter the information, or a combination of the two. You will choose from a drop-down menu or you may search for the product. Click Add Manufacturer, Model Name & Model Number to add the data to the list of items you intend to furnish. Please note that you must provide at least one manufacturer, model, and model number for each item. If you do not currently furnish the item, you should provide the information for the item(s) that you intend to furnish if awarded a contract.

If you are unable to locate the manufacturer information in the system using the search function or drop-down menu, you may enter the information in the **New Data for HCPCS Code** section, if this section is displayed.

After you have entered all of the manufacturer information for the lead item HCPCS Code, click the **Back** button in the upper or lower right side of your screen. You will be returned to the previous screen.

**Note:** If you are bidding for the same product category in multiple CBAs, you may copy the product information from another bid. After you enter the product information for one CBA, when you create another Form B, you may select a bid from the **Copy Manufacturer, Model Name, and Model Number Data** list on the **Form B: Manufacturer** page. Click the **Add** button. The data will be applied to this bid. You can make changes to the data on this bid by clicking the **Add** button next to the lead item HCPCS code.

| avigation<br>tatus Page<br>usiness Organization Types                                                            | Form B: Summary                                                                                                    |                                                                                                    |                                                                                                    |                                                                                              |                                                                      |                                          |                                                                                                    |                          |
|----------------------------------------------------------------------------------------------------|----------------------------------------------------------------------------------------------------|----------------------------------------------------------------------------------------------------|----------------------------------------------------------------------------------------------------|----------------------------------------------------------------------------------------------|----------------------------------------------------------------------|------------------------------------------|----------------------------------------------------------------------------------------------------|--------------------------|
| tatus Page<br>usiness Organization Types                                                                         |                                                                                                    |                                                                                                    |                                                                                                    |                                                                                              |                                                                      |                                          | Print I                                                                                                    | Back                     |
| and the second second second second second second second second second second second second second second second | Date: 04/03/2019 18:09                                                                                                    | 45                                                                                                    |                                                                                                    |                                                                                              |                                                                      |                                          |                                                                                                    |                          |
| reate Form B                                                                                                    | Bidder #: 21-<br>CBA: Aiken & Edgefield                                                                                                    | Counties, SC                                                                                                    |                                                                                                    |                                                                                              |                                                                      |                                          |                                                                                                    |                          |
| fodify Form B<br>elect Bid                                                                                       | Product Category: Tran<br>PTAN(s):                                                                                                    | iscutaneous Electrical Nerve Stime                                                                                                    | ulation (TENS) Devices                                                                                                    |                                                                                              |                                                                      |                                          |                                                                                                    |                          |
| lelp                                                                                                    | Bidder Network Name:                                                                                                    | Maria Network                                                                                                    |                                                                                                    |                                                                                              |                                                                      |                                          |                                                                                                    |                          |
| ogout                                                                                                    |                                                                                                    |                                                                                                    |                                                                                                    |                                                                                              |                                                                      |                                          |                                                                                                    |                          |
|                                                                                                    | Displayed below is a sun                                                                                                    | nmary of the information you enter                                                                                                    | ed in Form B. Please carefully review                                                                                                    | w for accuracy. You may ma                                                                   | ke changes by sel                                                    | ecting Edit.                             |                                                                                                    |                          |
| day's 04/03/2019                                                                                                 |                                                                                                    |                                                                                                    |                                                                                                    |                                                                                              |                                                                      |                                          | 20                                                                                                    | Fdit                     |
| ien Bid 02/07/2019                                                                                               | Units Furnished                                                                                                    |                                                                                                    |                                                                                                    |                                                                                              |                                                                      |                                          |                                                                                                    |                          |
| ite: 09:00:00                                                                                                    | HCPCS Code                                                                                                    | Tota                                                                                                    | al Units Furnished                                                                                                    |                                                                                              |                                                                      | Units Furnish                            | ed to Medicare B                                                                                                    | eneficia                 |
| 12/31/2019<br>13:59:59                                                                                           |                                                                                                    | A4595                                                                                                    |                                                                                                    | 100                                                                                          |                                                                      |                                          | 50                                                                                                    |                          |
| te: saturation                                                                                                   |                                                                                                    |                                                                                                    |                                                                                                    |                                                                                              |                                                                      |                                          |                                                                                                    |                          |
|                                                                                                    | A                                                                                                    |                                                                                                    |                                                                                                    |                                                                                              |                                                                      |                                          | 1                                                                                                    | Edit                     |
|                                                                                                    | 200%                                                                                                    |                                                                                                    |                                                                                                    |                                                                                              |                                                                      |                                          |                                                                                                    |                          |
|                                                                                                    | 200%                                                                                                    |                                                                                                    |                                                                                                    |                                                                                              |                                                                      |                                          | 80                                                                                                    | Edit                     |
|                                                                                                    | 200%<br>Bid Sheet                                                                                                    |                                                                                                    |                                                                                                    |                                                                                              |                                                                      |                                          | 8                                                                                                    | Edit                     |
|                                                                                                    | Bid Sheet                                                                                                    | roduct Category Identifier                                                                                                    | Item Description                                                                                                    | Rental Or Purchase                                                                           | Lead Item                                                            | Total Estimated Capa                     | scity Bid Limit                                                                                                    | Edit<br>Bid Pr           |
|                                                                                                    | Bid Sheet                                                                                                    | reduct Category Identifier<br>K                                                                                                    | Hem Description<br>Tens suppl 2 lead per month                                                                                                    | Rental Or Purchase<br>Purchase                                                               | Lead Item<br>1.000000000                                             | Total Estimated Cape<br>200              | Bid Limit<br>\$33.17                                                                                                    | Edit<br>Bid Pr<br>\$30.3 |
|                                                                                                    | 200%<br>Bid Sheet<br>HCPCS Code Pr<br>A4595<br>A4557<br>E0720                                                                                                    | roduct Category Identifier<br>K<br>K<br>K                                                                                                    | Item Description<br>Tens suppl 2 lead per month<br>Lead wires, pair<br>Tens two lead                                                                                                    | Rental Or Purchase<br>Purchase<br>Purchase<br>Purchase                                       | Lead Item<br>1.000000000<br>0.000000000<br>0.000000000               | Total Estimated Cape<br>200              | scity Bid Limit<br>\$33.17<br>\$33.17<br>\$33.17                                                                                                    | Edit<br>Bid Pr<br>\$30.  |
|                                                                                                    | 200%5<br>Bid Sheet<br>HCPCS Code Pri<br>A4555<br>A4557<br>E0720<br>E0730                                                                                                    | reduct Category Identifier<br>K<br>K<br>K<br>K                                                                                                    | Item Description<br>Tens suppl 2 lead per month<br>Lead wires, par<br>Tens two lead<br>Tens four lead                                                                                                    | Rental Or Purchase<br>Purchase<br>Purchase<br>Purchase<br>Purchase                           | Lead Item<br>1.0000000000<br>0.000000000<br>0.000000000<br>0.000000  | Total Estimated Cape<br>200              | scity Bid Limit<br>\$33.17<br>\$33.17<br>\$33.17<br>\$33.17<br>\$33.17                                                                                                    | Edit<br>Bid Pr<br>\$30.  |
|                                                                                                    | Bid Sheet           HePC5.Code         P           A4555         E           E0720         E           E0731         E                                                                                                    | reduct Category Identifier<br>K<br>K<br>K<br>K<br>K                                                                                                    | Hem Description<br>Ters suppl 2 lead per month<br>Lead wires, par<br>Tens two lead<br>Tens four lead<br>Conductive garment for tens/                                                                                                    | Rental Or Purchase<br>Purchase<br>Purchase<br>Purchase<br>Purchase<br>Purchase               | Lead Hem<br>1.000000000<br>0.000000000<br>0.000000000<br>0.000000    | Total Estimated Capa<br>200              | scity Bid Limit<br>\$33.17<br>\$33.17<br>\$33.17<br>\$33.17<br>\$33.17<br>\$33.17                                                                                                    | Edit<br>Bid Pr<br>\$30.  |
|                                                                                                    | Bid Sheet           HCPC5 Code         P           A4595         A4597           E0720         E0730           E0731         E0731                                                                                                    | roduct Category Identifier<br>K<br>K<br>K<br>K                                                                                                    | Item Description<br>Tere suppl 2 lead per month<br>Load write, pair<br>Tens two lead<br>Tens four lead<br>Conductive garment for tens/                                                                                                    | Rental Or Purchase<br>Purchase<br>Purchase<br>Purchase<br>Purchase<br>Purchase               | Lead Item 1.000000000 0.000000000 0.000000000 0.000000               | Total Estimated Capa<br>200              | Bid Limit           \$33.17           \$33.17           \$33.17           \$33.17           \$33.17           \$33.17                                                                                                    | Edat<br>Bid Pr<br>\$30.  |
|                                                                                                    | Bid Sheet<br>HEPCS Code P<br>A4395<br>E0720<br>E0720<br>E0721<br>E0721<br>E0721                                                                                                    | roduct Category Identifier<br>K<br>K<br>K<br>K<br>turer, Piodel Name and Model                                                                                                    | Item Description<br>Tons suppl2 last per moth<br>Load view, per<br>Tons two lead<br>Tons four lead<br>Conductive gement for teny/<br>Number                                                                                                    | Rental Or Purchase<br>Purchase<br>Purchase<br>Purchase<br>Purchase<br>Purchase               | Lead Item<br>1.000000000<br>0.000000000<br>0.000000000<br>0.00000000 | Total Estimated Capa<br>200              | Bid Limit           \$33.17           \$33.17           \$33.17           \$33.17           \$33.17           \$33.17           \$33.17           \$33.17                                                                                                    | Edit<br>Bid Pr<br>\$30.  |
|                                                                                                    | 200%<br>Bid Sheet<br>HCPCS Code //<br>A435<br>4020<br>60730<br>50730<br>50730<br>50730<br>50730<br>50731<br>Top HCPCS Filanda                                                                                                    | raduct Category Identifier<br>K<br>K<br>K<br>K<br>Jurer, Hodel Name and Model                                                                                                    | Item Description<br>Tors uspl2 lead per moth<br>Lead wires per<br>Tons two lead<br>Conductive gament for tens/<br>Number<br>unacturer                                                                                                    | Rontal Or Purchase<br>Purchase<br>Purchase<br>Purchase<br>Purchase<br>Purchase<br>Model Name | Lead Hem<br>1.000000000<br>0.000000000<br>0.000000000<br>0.00000000  | Total Estimated Capa<br>200              | ecity Bid Limit<br>433.17<br>533.17<br>533.17<br>533.17<br>533.17<br>2<br>533.17                                                                                                    | Edat<br>Bid Pr<br>\$30.1 |
|                                                                                                    | 200%<br>Bid Sheet<br>HCPCS Code p<br>4455<br>4455<br>4537<br>2070<br>2070<br>2070<br>2070<br>2070<br>2070<br>2070<br>20                                                                                                    | reduct Category Identifier<br>K<br>K<br>K<br>S<br>turer, Hodel Name and Hodel<br>Mann<br>M4955                                                                                                    | Item Description Teres supi 2 load per month Laid wires, pair Teres too load Teres four load Conductive gament for teres/ Namber Inducturer manul                                                                                                    | Rental Or Purchase<br>Purchase<br>Purchase<br>Purchase<br>Purchase<br>Nurchase<br>Model Name | Lead Item<br>1.000000000<br>0.000000000<br>0.000000000<br>0.00000000 | Total Estimated Capa<br>200<br>Model Num | Initial Limit         633.17         633.17         633.17         633.17         633.17         633.17         633.17         633.17         633.17         633.17         633.17         633.17         633.17         633.17         633.17         633.17         633.17         633.17         633.17         633.17         633.17         633.17         633.17         633.17         633.17         633.17         633.17         633.17         633.17         633.17         633.17         633.17         633.17         633.17         633.17         633.17         633.17         633.17         633.17         633.17         633.17         633.17         633.17         633.17         633.17         633.17         633.17         633.17         633.17         633.17         633.17         633.17         633.17         633.17         633.17         633.17         633.17         633.17         633.17         633.17         633.17         633.17         633.17         633.17         633.17         633.17         633.17         633.17         633.17         633.17         633.17         633.17         633.17         633.17         633.17         633.17         633.17         633.17         633.17         633.17         633.17         633.17         633.17 | Edit                     |
|                                                                                                    | 200% fiel Sheet field Sheet field Sheet fi | roduct Category Identifier<br>K<br>K<br>K<br>K<br>turer, Model Name and Model<br>Man<br>Mass<br>Mass                                                                                                    | Item Description Tes sopi2 last per moth Led over, par Tes so last Tes too last Conductive gament for ten/ Namber IRamber IRabitat                                                                                                    | Rential Or Purchase<br>Purchase<br>Purchase<br>Purchase<br>Purchase<br>Model Name            | Lead Hem<br>1.00000000<br>0.00000000<br>0.00000000<br>0.00000000     | Total Estimated Cape<br>200              | Bill Limit         633.17           \$33.17         \$33.17           \$33.17         \$33.17           \$33.17         \$33.17           \$33.17         \$33.17           \$33.17         \$33.17           \$33.17         \$33.17           \$33.17         \$33.17           \$33.17         \$33.17           \$33.17         \$33.17           \$35.17         \$33.17           \$50.00         \$100.00           ber         number3           22000         \$2000                                                                                                    | Eda<br>Bid Pr<br>\$30.1  |
|                                                                                                    | 200% Bid Sheet HCPCS Code P A455 E023 E023 E023 E023 Top HCPCS Code HCPCS Code                                                                                                    | reduct Category Identifier<br>K<br>K<br>K<br>sturer, Hodel Name and Hodel<br>A4595<br>A4595 | Item Description           Ten supi2 lass per moth-<br>Ladi vires, per<br>Tens four lead           Tens four lead           Conductive gammet for tens/           Humber           unacturer           manu1           ZEWA INC           ZEWA INC           ZEWA INC           ZEWA INC | Restal Or Purchase<br>Purchase<br>Purchase<br>Purchase<br>Purchase<br>Purchase               | Lead Hem<br>1.00000000<br>0.00000000<br>0.00000000<br>0.00000000     | Total Estimated Cape<br>200              | icity         Biel Limit         433.17           433.17         433.17         433.17           433.17         433.17         1433.17           2001         12005         12005           21010         21005         21004                                                                                                    | Edit<br>Bid Pr<br>\$30   |

<sup>8</sup> The **Form B: Summary** screen displays all the information you entered into Form B. Please review each section carefully. If you need to make changes or updates to a section, click **Edit** for that section. This will return you to the selected screen to make any changes. If you are satisfied with the information listed on the **Summary** screen, click **Next**.

### Form B: Certification Statement

9

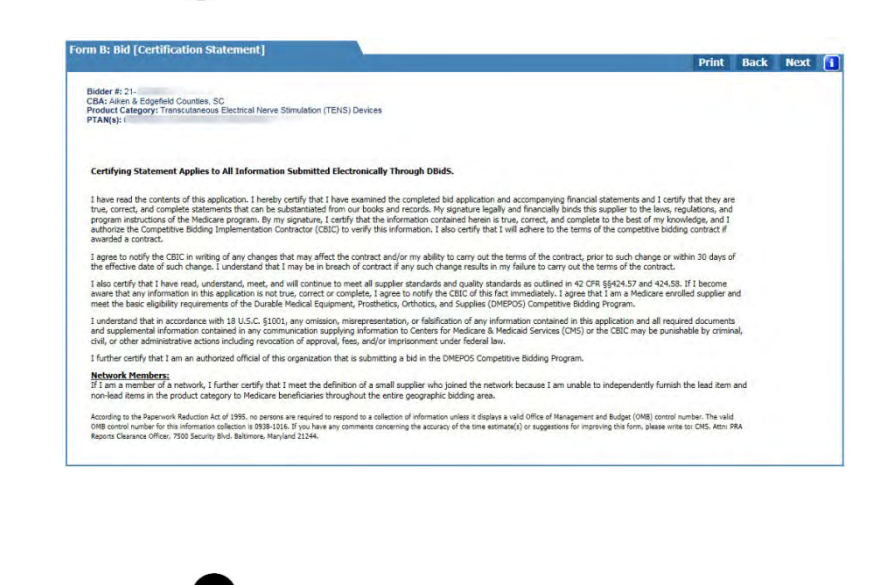

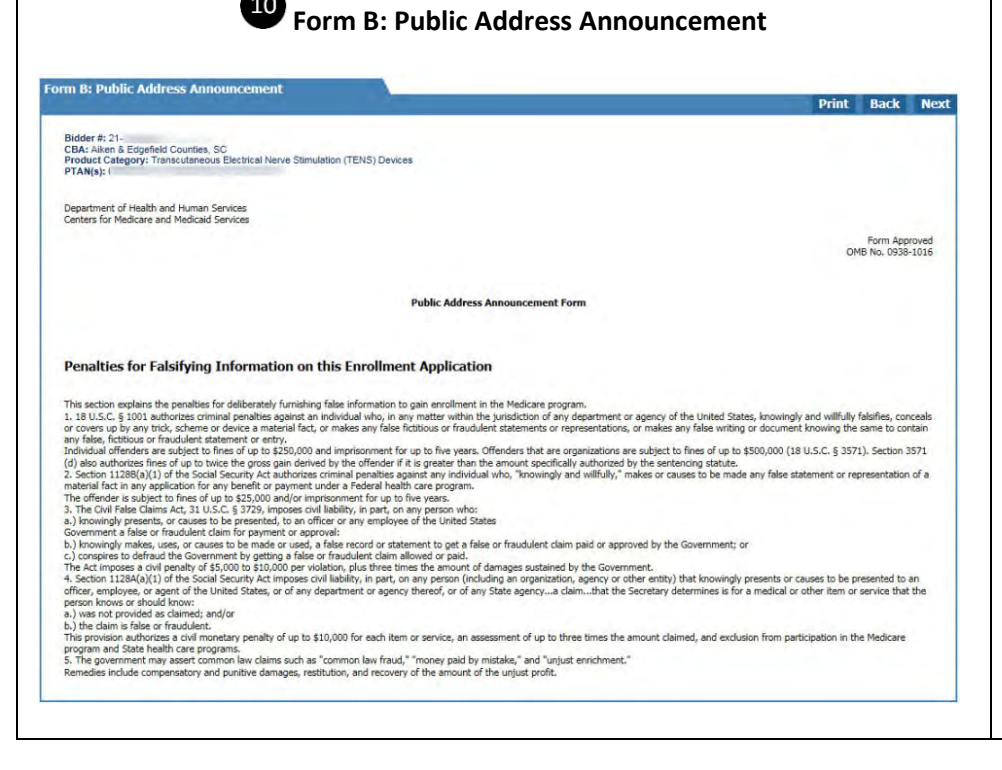

Form B: Certification Statement – Only AOs and BAOs are allowed to access the Form B: Bid [Certification Statement]. At this point, EUs will be returned to the Status screen.

An AO or BAO should read the certification statement carefully.

#### Important Note for Networks:

Network members are required to certify that they cannot independently service the entire CBA. The primary supplier for your network must print the certifying statement for each member. Each member must carefully read and sign the statement. The primary supplier must upload the certifying statement to Connexion.

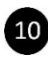

The next screen is the Form B: Public Address Announcement (penalties for falsifying information). Please read this form and then click Next.

| Image: 10 Form B: Certification       CMS       DMEPOS BIDDING SYSTEM (DBids)                                                                                                    | Form B: Certification – Form B must be certified by the AO or BAO. The user ID is your CMS Enterprise Portal/DBidS user ID and must be entered on the certification screen to serve as your signature certifying that all                                                                                                    |
|----------------------------------------------------------------------------------------------------|----------------------------------------------------------------------------------------------------|
| Bidder, 2:1       Welcome,         Newgelce       Bine Page         Bine Page       Print       Back       Not         Description       State Bage       Print       Back       Not         Description       State Bage       Print       Back       Not         Description       State Bage       Print       Back       Not         Description       State Bage       Print       Back       Not         Description       State Bage       Print       Back       Not         Description       State Bage       Print       Back       Not         Description       State Bage       Print       Back       Not         Description       State Bage       Print       Back       Not         Description       State Page       Description       Print       Back       Not         Description       State Page       Description       Print       Back       Not         Description       State Page       Description       Description       Description       Description         Description       State Page       Description       Print       Back       Not         Descripage       Description       Descrip | <ul> <li>the certification screen to serve as your signature certifying that all information submitted is true. Please note that if any modifications are made to Form B after it is certified, the AO or BAO must re-certify Form B. If Form B is not certified, your bid cannot be evaluated and you will not be considered for a contract.</li> <li>Once Form B is certified, a PDF version of the Form B Summary screen will appear. We strongly encourage you to print or save this PDF for your reference.</li> <li>Click Next to be returned to the Status page.</li> </ul> |

# Form A and B Status

| Bidder: 21-                                               |                                                           |                                          |                      |                            |                  |       | Welc       | ome, |
|-----------------------------------------------------------|-----------------------------------------------------------|------------------------------------------|----------------------|----------------------------|------------------|-------|------------|------|
| Navigation                                                | Form A: Application Status                                |                                          |                      |                            |                  |       | _          |      |
| Status Page<br>Business Organization Types                | Status                                                    | Last Modified Date                       |                      | Modified E                 | Y                | 72    | 7          |      |
| Modify Form A                                             | Complete and Approved                                     | 04/03/2019 18:05:43                      |                      |                            |                  | Print | Save       |      |
| Select Bid<br>Help                                        | Total Number of Locations: 5 Locations Inco               | mplete: 0 Locations Complete: 5 Total Nu | mber of Competitions | 20                         |                  |       |            |      |
| Logout                                                    | Form B: Bid Status                                        |                                          |                      |                            |                  |       |            |      |
| oday's 04/03/2019<br>Date: 18:12:23                       | Select F                                                  | ilter CBA                                | 6                    | Filter Cle                 | ar Filter        |       | Select Bid | ^    |
| Dpen Bid 02/07/2019<br>Date: 09:00:00<br>Close 12/31/2019 | CBA                                                       |                                          | ▲ Status             | + Last<br>Modified<br>Date | + Modified<br>By | • 12  | Z          |      |
|                                                           | Aiken & Edgefield Transcutaneous Elec                     | trical Nerve Stimulation (TENS) Devices  | Complete and         | 04/03/2019                 |                  | Print | Save       | ~    |
|                                                           | Incomplete Bids: 0 Bids Pending AO/BAO C<br>Total Bids: 6 | ertification: 0 Certified Bids: 6        | Centres              | 18 11 41                   |                  |       |            |      |
|                                                           | Document(s) Status                                        |                                          |                      |                            |                  |       |            | 6    |
|                                                           | Commental Developed No.                                   |                                          |                      |                            |                  |       |            |      |

The status screen shows you the status of your Form A and Form B(s). This page will display each time you log into DBidS. We suggest that you check this screen often to ensure your bid is complete, approved, and certified before the close of the bid window.

#### Form A Application status:

- **Incomplete** Form A is missing required field(s). Click on **Incomplete** to return to the section that is missing information.
- **Pending Approval** Approval for Form A is pending; it has not been approved (or re-approved, if applicable) by the AO or BAO. An unapproved bid will not be considered for evaluation.
- **Complete and Approved** Form A is complete and has been approved (or reapproved, if applicable) by the AO or BAO.

#### Form B Bid Status:

- Incomplete Form B is missing required information. Click on Incomplete to return to the Form B: Bid Status page. Each page of Form B will be listed with individual statuses.
- **Pending Certification** Certification is pending; Form B is complete but must be certified (or re-certified, if applicable) by the AO or BAO. An uncertified bid will not be considered for evaluation.
- **Complete and Certified** Form B is complete and has been certified (or re-certified, if applicable) by the AO or BAO.

This screen also shows whether your required documents have been uploaded in Connexion. In most cases, the DBidS indicator will update within two business days of receipt of the uploaded documents in Connexion. The DBidS indicator does not show whether the documents are complete or if they are accurate or acceptable. If your documents were not uploaded, the DBidS indicator will remain **No**.

#### **Documentation Status:**

- **Document Received Yes** your documents were successfully uploaded in Connexion.
- Document Received No your documents were not received.

You may continue to view your DBidS status screen up to 90 days after the bid window closes to certify whether your online bid is complete, approved, and certified by the AO or BAO. However, no changes can be made to any bidding information.

# International Keyboard & Alt Control Instructions

#### Alt Control

Hold down the **Alt** key while typing the corresponding key combinations indicated in the box below (use the numeric keypad to enter numbers).

| Character | Description               | Windows | Macintosh     |
|-----------|---------------------------|---------|---------------|
| 1         | inverted exclamation mark | 173     | opt-1         |
| i         | inverted question mark    | 168     | opt-shift-/   |
| á         | small a, acute accent     | 160     | opt-E A       |
| Á         | capital A, acute accent   | 0193    | opt-E shift-A |
| é         | small e, acute accent     | 130     | opt-E E       |
| É         | capital E, acute accent   | 144     | opt-E shift-E |
| í         | small i, acute accent     | 161     | opt-E I       |
| í         | capital I, acute accent   | 0205    | opt-E shift-I |
| ñ         | small n, tilde            | 164     | opt-N N       |
| Ñ         | capital N, tilde          | 165     | opt-N shift-N |
| ó         | small o, acute accent     | 162     | opt-E O       |
| Ó         | capital O, acute accent   | 0211    | opt-E shift-O |
| ú         | small u, acute accent     | 163     | opt-E U       |
| Ú         | capital U, acute accent   | 0218    | opt-E shift-U |

Click **Start** in the bottom left of your screen. Select **Settings**, then **Control Panel**. Double click **Regional and Language Options**. A pop up box will appear. Select the **Languages** tab. In the **Installed services** box, click **Add** and select **United States - International** under **Keyboard Layout/IME**. Click **OK**. Click **Apply**.

**International Keyboard** 

(For Windows XP users)